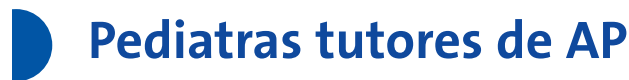

# Medicina basada en la evidencia: búsquedas bibliográficas a través de la red

C. García Vera<sup>1</sup>, P. Aizpurua Galdeano<sup>2</sup>, R. B. Cortés Marina<sup>3</sup> <sup>1</sup>Pediatra. CS Sagasta. Zaragoza. España. <sup>2</sup>Pediatra. Área Básica de Salut-7. La Salut. Badalona. Barcelona. España. <sup>3</sup>Pediatra. CAP Montilivi. Girona. España. Miembros del Grupo de Pediatría Basada en la Evidencia de la AEPap

## RESUMEN

La medicina basada en la evidencia (MBE) surge a mediados de la década de 1990 como una herramienta de mejora para la actualización de los profesionales sanitarios y, en consecuencia, de la atención de los pacientes. Sacket<sup>1</sup> la define como la utilización consciente, explícita y juiciosa de la mejor evidencia clínica disponible para tomar decisiones sobre el cuidado de pacientes individuales. Con este nuevo enfoque de la práctica médica, la MBE pasa a ser en la actualidad un pilar fundamental para la toma de decisiones en el ámbito sanitario, debiendo integrarse con la experiencia clínica adquirida por el profesional a lo largo de los años de ejercicio y teniendo en cuenta las decisiones y valores del propio paciente.

Ante esta nueva metodología de trabajo, los profesionales sanitarios hemos de aprender a buscar en las diferentes fuentes que tenemos a nuestra disposición, este es el objetivo de nuestro artículo.

- La MBE es un proceso constituido por cinco pasos<sup>2</sup>:
  - 1. Conversión de la necesidad de información, sobre cualquier aspecto de la práctica clínica, en una pregunta clínica.
  - 2. Búsqueda de las mejores evidencias que den respuesta a la pregunta.
  - Evaluación, de forma crítica, de la validez (proximidad a la verdad) de las evidencias recuperadas, el impacto de los resultados (tamaño del efecto) y su aplicabilidad (utilidad en la práctica clínica diaria).
  - 4. Integración de la valoración crítica con la experiencia individual y los valores y circunstancias de cada paciente.
  - Evaluación de la efectividad-eficacia en la ejecución de los pasos 1-4 con el objeto de mejorar ambos aspectos en futuras aplicaciones del proceso de MBE.

# PREGUNTAS CLÍNICAS Y BASES BIBLIOGRÁFICAS

# **PUNTOS CLAVE**

- La MBE es un método de trabajo que puede ser practicado por cualquier profesional sanitario que lo desee.
- Su objetivo principal es alcanzar un nivel adecuado de actualización de nuestros conocimientos.
- Requiere un conjunto mínimo de habilidades que no es difícil de adquirir.
- Supone la integración de tres puntos: la mejor evidencia clínica derivada de la investigación sistemática, la maestría clínica individual y la opinión y preferencia de los propios pacientes.

En el artículo se tratará la búsqueda en la base de datos primaria sin duda más importante en el ámbito de la medicina, como es MedLine/PubMed, y en las tres bases de datos secundarias que aportan información más depurada, sobre todo cuando realizamos búsquedas en relación con la eficacia-efectividad de una intervención, como son Trip, Excelencia Clínica y Biblioteca Cochrane Plus.

Básicamente, obtendremos documentos a partir de dos tipos de fuentes:

 Bases de datos primarias o tradicionales: de ellas recuperamos artículos originales relacionados con el tema que nos ocupe. La valoración crítica de dichos artículos tendremos que realizarla posteriormente.  Bases de datos secundarias: contienen información médica filtrada por los responsables de la base, que ya han analizado la validez y la relevancia clínica de los resultados de los estudios que incluyen.

Inicialmente, se explicará de manera breve el primer paso, la elaboración de una pregunta clínica.

# ELABORACIÓN DE PREGUNTAS CLÍNICAS. TIPOS DE PREGUNTAS CLÍNICAS

En el curso de la práctica clínica diaria surgen dudas sobre cualquier aspecto de la misma. Generalmente, la complejidad de las preguntas clínicas (PC) tiene relación con los años de experiencia profesional. De acuerdo con esto, la mayoría de las preguntas que se plantean serán de tipo general, o preguntas "básicas"<sup>2</sup>.

Las preguntas básicas tienen dos componentes fundamentales:

- Una pregunta con raíz (quién, qué, dónde, cuándo, cómo...) y un verbo.
- El trastorno o un aspecto del mismo.

Ejemplos: ¿cuál es el agente etiológico más frecuente de la neumonía bacteriana en niños?, ¿cuál es el agente etiológico de la enfermedad por arañazo de gato?, ¿qué prevalencia tiene el asma infantil?

En otras circunstancias, sin embargo, nuestra duda será más profunda y puede afectar al proceso de toma de decisiones en un paciente concreto<sup>2,3</sup> (por ejemplo, en los niños mayores de dos años diagnosticados de dermatitis atópica con un brote que no se controla con corticoides tópicos, ¿el tratamiento con inmumoduladores tópicos (pimecrólimus) acortaría la duración del episodio?). Este último tipo de dudas da lugar a la generación de PC sobre aspectos específicos de determinada patología o problema de salud. Estas preguntas son también llamadas "de primera línea"<sup>2</sup>.

A continuación se expone el proceso de elaboración de una PC específica o de primera línea.

#### **Escenario clínico**

Llega a la consulta una madre que comenta que tiene un hijo de 30 meses diagnosticado a los seis meses de dermatitis atópica severa. En esta ocasión acude a nuestra consulta por presentar un brote que no se consigue controlar con corticoides tópicos, antihistamínicos orales, tratamiento cosmético coadyuvante y un antibiótico oral para cubrir la sospecha de sobreinfección cutánea. La madre nos comenta que a su marido, que también está diagnosticado de dermatitis atópica, le indicaron tratamiento con inmumoduladores, concretamente pimecrólimus, y desde entonces no ha vuelto a tener más brotes. La madre plantea la posibilidad de tratar al niño con este producto.

#### Elaboración de la pregunta clínica

La formulación de una PC específica requiere su división en cuatro partes bien diferenciadas:

- 1. El paciente o problema de interés.
- Tipo de intervención principal (que, en dependencia del aspecto de la práctica clínica, podrá ser un tratamiento, una prueba diagnóstica, un factor pronóstico, etc.).
- 3. Comparación de la intervención (cuando sea pertinente, pues en ocasiones se formulan PC en las que no es necesario realizar ninguna comparación).
- 4. Tipo de resultado clínico de interés.

Para una mejor comprensión de este esquema, expondremos a continuación la estructura propuesta por el Centro de Medicina Basada en la Evidencia de Oxford⁴, popularmente conocido como PICO (Paciente; Intervención; Comparación; *Outcome* [variable resultado]), que se muestra en la tabla 1.

La formulación clara de una PC ayuda además al clínico a identificar el tipo de diseño de estudio que tendrá mayor probabilidad de responderla<sup>3</sup> (tabla 2).

# BÚSQUEDAS A TRAVÉS DE LAS PRINCIPALES BASES DE DATOS

#### Búsquedas en MedLine a través de PubMed

MedLine (Medical Literature Analisis and Retrieval System on Line; acceso a través de la URL http://www.ncbi. nlm.nih.gov/pubmed/) es la base de datos bibliográfica biomédica primaria más importante y la más consultada; abarca el campo de la Medicina, y otros relacionados con las Ciencias de la Salud. Contiene referencias bibliográficas de artículos publicados en revistas científicas desde 1966. Su actualización es semanal y recopila información de unas 5000 publicaciones biomédicas de EE. UU. y otros países (alrededor de 70), siendo la mayoría de habla inglesa (86%). Actualmente, MedLine contiene unos 20 millones de referencias bibliográficas. Cada registro de MedLine representa la referencia bibliográfica de un artículo científico publicado en una revista médica y contiene los datos básicos (título,

|                        | 1                            | 2                           | 3                       | 4                            |
|------------------------|------------------------------|-----------------------------|-------------------------|------------------------------|
|                        | Paciente o problema de       | Intervención (una causa,    | Comparación             | "Outcome" (variable de       |
|                        | interés                      | prueba diagnóstica,         | de la intervención      | resultado clínicamente rele- |
|                        |                              | tratamiento, etc.)          | (si es necesario)       | vante)                       |
| Consejos para rellenar | Comenzado con tu paciente    | Has de preguntarte:         | Has de preguntarte:     | ¿Qué es lo que yo/los        |
| cada campo             | concreto, has de peguntarte: | ¿qué intervención principal | ¿cuál es la principal   | pacientes desearía/n         |
|                        | ¿cómo podría describir un    | estoy considerando?         | alternativa a compara   | que ocurriera?               |
|                        | grupo de pacientes similar   | Se ha de ser específico     | con la intervención?    | Se ha de ser específico      |
|                        | al mío?                      |                             | Se ha de ser específico |                              |
| Ejemplos               | "En lactantes mayores        | el tratamiento con          | frente a la utilización | ¿disminuye el número         |
|                        | de dos años con dermatitis   | inmunomudiladores           | de corticoides tópicos  | y la duración de los brotes? |
|                        | atópica                      | (pimecrólimus)              |                         |                              |

## Tabla 1. Componentes de una pregunta clínica específica (con datos del ejemplo)

#### Tabla 2. Identificación del diseño de estudio que mejor puede responder a cada tipo de pregunta clínica

| Pregunta clínica sobre | Tipo de estudio que mejor puede responderla                   |
|------------------------|---------------------------------------------------------------|
| Intervención           | <ul> <li>Revisión sistemática</li> </ul>                      |
|                        | <ul> <li>Ensayo clínico aleatorizado y controlado</li> </ul>  |
| Frecuencia             | <ul> <li>Revisión sistemática</li> </ul>                      |
|                        | <ul> <li>Estudio de cohortes</li> </ul>                       |
|                        | <ul> <li>Estudio transversal</li> </ul>                       |
| Diagnóstico            | <ul> <li>Revisión sistemática</li> </ul>                      |
|                        | <ul> <li>Estudio transversal (muestra seleccionada</li> </ul> |
|                        | aleatoriamente o de forma consecutiva)                        |
| Etiología              | <ul> <li>Revisión sistemática</li> </ul>                      |
|                        | <ul> <li>Estudio de cohortes</li> </ul>                       |
|                        | Caso-control                                                  |
| Pronóstico             | <ul> <li>Revisión sistemática</li> </ul>                      |
|                        | <ul> <li>Estudio de cohortes-supervivencia</li> </ul>         |

autores, nombre de la revista, *abstract* en el 75% de los casos, etc.) que permiten la recuperación del artículo en una biblioteca o a través de Internet.

MedLine representa la versión automatizada de tres índices impresos: Index Medicus, Index to Dental Literatura e Internacional Nursing Index.

# Cómo buscar a través de PubMed

# Descriptores temáticos/lenguaje controlado MESH-Medical Subject Headings

Medical Subject Headings es un vocabulario controlado (Tesauro) elaborado por la NLM y utilizado por los documentalistas para analizar e indexar los artículos de revistas incluidos en MedLine. La base de datos MeSH contiene más de 30 000 términos o descriptores que definen cada concepto del área biomédica y que se van actualizando anualmente. Los indicadores de la NLM examinan cada artículo y le asignan los descriptores que más adecuadamente describen su contenido (generalmente de 5 a 15). Los términos MeSH están organizados también en estructuras jerárquicas (MeSH Tree Structures), de tal forma que un mismo descriptor puede estar incluido en varias jerarquías.

La búsqueda mediante términos MeSH, utilizando la opción "MeSH Database" de PubMed, es la más efectiva y precisa, ya que se trata de un lenguaje documental y controlado donde se han eliminado las homonimias y polisemias propias del lenguaje natural<sup>5,6</sup>.

# **Operadores** booleanos

La lógica booleana representa las relaciones entre conjuntos y es utilizada por PubMed para combinar diferentes conceptos de búsqueda. Se utilizan tres (siempre con mayúsculas):

- AND (intersección): recupera todas las citas que contengan todos los términos buscados.
- OR (unión): recupera por lo menos uno de los términos especificados.
- NOT (exclusión): excluye las citas que contengan determinado término. Debe usarse con precaución porque puede eliminar referencias importantes.

PubMed permite varias modalidades de búsqueda.

En la pantalla de inicio podemos buscar por términos, frases, autores etc. Los limitadores (*Limits*), permiten acotar la búsqueda por tipo de documento, idiomas, edad y otras múltiples opciones. La opción de índices (*Index*) visualiza los términos presentes en los diferentes índices: descriptor (MeSH), autor, palabra del título o resumen, revista, etc. También podemos optar por consultar directamente mediante el término MeSH adecuado utilizando el menú *MeSH Database* (figura 1) o consultar una revista concreta en *Journal Database*. Resulta de gran utilidad para las búsquedas de información clínica el filtro metodológico *Clinical Queries*, que permite simplificar la búsqueda seleccionando las casillas de verificación más adecuadas: therapy, diagnosis, etiology, prognosis y clinical prediction guides. La búsqueda puede ser más sensible (recuperará muchos artículos, algunos con poca o nula relación con el tema buscado) utilizando la opción broad, sensitive search o más específica, recuperando menos artículos pero la gran mayoría relacionados con el objetivo de la búsqueda (opción narrow, specific search). Es posible localizar revisiones sistemáticas mediante una opción de búsqueda específica para ello.

# Ejemplo práctico

Búsqueda de artículos que intenten responder a la pregunta clínica: en los niños mayores de dos años diagnosticados de dermatitis atópica con un brote que no se controla con corticoides tópicos, ¿el tratamiento con inmumoduladores tópicos (pimecrólimus) acortaría la duración del episodio?

- 1. Se parte de la pantalla de búsqueda MeSH Database (figura 1).
- 2. PubMed tiene un motor de búsqueda que solo admite realizar búsquedas en inglés. Sin embargo, mediante un algoritmo, ofrece alternativas a una palabra introducida en otro idioma, siempre que guarde semejanzas gramaticales. Así, si no conocemos el término en inglés, introduciremos en la ventana de búsqueda la palabra *dermatitis atópica* en español (figura 2).
- 3. El buscador no ha recuperado términos MeSH que se ajusten a la palabra introducida, pero se realizan una serie de sugerencias sobre diversos términos de estructura gramatical similar (figura 3). Concretamente, aparece el término *Dermatitis atópica*. Se ha de hacer clic sobre el mismo.
- 4. En la siguiente pantalla aparece el descriptor Dermatitis atópica acompañado de su definición y de una serie de casillas de verificación que corresponden a subdescriptores (subheadings). Si se escoge una o varias de estas casillas (en este caso, therapy y thepapeutic use) se recuperarán referencias que tratan exclusivamente sobre el uso terapéutico de la dermatitis atópica, descartándose el resto de referencias (figura 4).
- 5. Una vez marcada las casillas de verificación, debemos ir a la casilla *Add to search builder* y escoger cualquiera de las opciones *AND*, *OR* (figura 5).
- Una vez realizado este paso, se abre el cajón de búsqueda (o *search box*) que contiene los términos que hemos escogido hasta este momento (figura 5).

- Interesa relacionar el posible tratamiento con la enfermedad. De esta manera, introducimos en la casilla superior la palabra *pimecrólimus* en español (figura 6) y pulsamos sobre *search*.
- 8. Leemos la definición del término (figura 7).
- 9. Una vez realizado este paso, vamos a *Add to search builder*, escogiendo en esta ocasión la opción AND porque nos interesa recuperar artículos que traten del tratamiento de dermatitis atópica con pimecrólimus (figura 7).
- 10. Para saber cuántas referencias hemos obtenido, pulsaremos sobre *Search PubMed*. Se obtienen 202 en el momento de redactar este capítulo (figura 8).
- 11. Para restringir nuestra búsqueda utilizaremos la opción *Limits* (figura 9) y escogeremos referencias que contengan un resumen (marcar casilla *abstracts*), que sean metaanálisis (en *Type of Article*) y que sean estudios realizados en población infantil (opción *All Child*) en *Ages*. Se pulsa sobre *Go*.
- 12. Se recupera una referencia (figura 10). Por el título, puede contener información útil. MedLine es una base de datos de referencias bibliográficas. Para saber si un artículo recuperado en este recurso nos puede ser útil, hemos de conseguir su texto íntegro y realizar una lectura crítica del mismo.

## Búsquedas en Trip Database

Trip, acrónimo de *Turning Research into Practice*, es en la actualidad una base de datos de acceso libre. Se creó en 1997 para facilitar a los profesionales sanitarios la búsqueda de información médica contenida en las cada vez más numerosas y dispersas bases de datos de la MBE. Hoy no solo rastrea recursos de MBE, sino que también recupera información en bancos de imágenes y documentos de información dirigidos a pacientes, libros de texto electrónicos y artículos de MedLine.

Trip es, probablemente, la herramienta más eficiente para identificar la evidencia de mayor calidad para la práctica clínica en lengua inglesa. Por ello, debería ser uno de los primeros (si no el primero) sitios Web por los que comenzar nuestras búsquedas.

## ¿Cómo realizar una búsqueda con Trip?

Se accede a través de www.tripdatabase.com

En la página de inicio (figura 11) aparece la ventana de búsqueda. A su derecha, el botón de búsqueda (*Search*) y al lado, *Advanced Search*, permite búsquedas más complejas.

# Figura 1. Pantalla de búsqueda MeSH Database

| C . C X                                                                                                    | 👔 🗧 http://www.ncbi.nlm                                                                                         | nih.gov/mesh                                                                                                 |                                        | 😭 - 😽 pubmed                  | 1                  |
|----------------------------------------------------------------------------------------------------|----------------------------------------------------------------------------------------------------|----------------------------------------------------------------------------------------------------|----------------------------------------|-------------------------------|--------------------|
| Més visitades Primers pa                                                                                        | assos 📃 Darreres noticies 🍂                                                                                     | Hotmail gratuito 📑 Fersonalizar vínculo                                                                      | s 📑 Windows Media 📑 Windows            |                               |                    |
| 8 McSH home                                                                                                    | (*)                                                                                                    |                                                                                                    |                                        |                               | Γ                  |
|                                                                                                    | How To 💌                                                                                                    |                                                                                                    |                                        | i M                           | ly NCBI Sign In    |
| MeSH                                                                                                    |                                                                                                    |                                                                                                    |                                        |                               |                    |
| NLM Controlled                                                                                                  | Search: MeSH                                                                                                    | Limits                                                                                                    | Advanced search Help                   |                               |                    |
| Vocabulary                                                                                                    |                                                                                                    |                                                                                                    | Search                                 | Clear                         |                    |
|                                                                                                    |                                                                                                    |                                                                                                    |                                        |                               |                    |
| CONFERNMENT                                                                                                    |                                                                                                    |                                                                                                    |                                        |                               |                    |
|                                                                                                    | Sara marcal                                                                                                    | MeSH                                                                                                    |                                        |                               |                    |
| the second second second second second second second second second second second second second second second se | The second second second second second second second second second second second second second second second se |                                                                                                    |                                        |                               |                    |
|                                                                                                    | E-BALLANDAL                                                                                                    |                                                                                                    |                                        |                               |                    |
| <b>HAT</b>                                                                                                    |                                                                                                    | MeSH (Medical Subject He                                                                                     | adings) is the NLM controlled s        | recebulary thesaurus used for |                    |
|                                                                                                    |                                                                                                    | MeSH (Medical Subject He<br>indexing articles for PubM                                                       | adings) is the NLM controlled v<br>ed. | recebulary thesaurus used for |                    |
|                                                                                                    |                                                                                                    | MeSH (Medical Subject Ho<br>Indexing articles for PubM                                                       | adings) is the NLM controlled v<br>ed  | recebulary thesaurus used for |                    |
|                                                                                                    |                                                                                                    | MeSH (Medical Subject Ha<br>indexing arboles for PubM                                                        | vadings) is the NLM controlled v<br>ed | recebulary thesaurus used for |                    |
| Using MeSH                                                                                                    |                                                                                                    | MeSH (Medical Subject Ha<br>indexing articles for PubM                                                       | adings) is the NLM controlled s<br>ed  | recabulary thesaurus used for |                    |
| Using MeSH<br>Help                                                                                              |                                                                                                    | MeBH (Medical Subject Ha<br>indexing articles for PubM<br>More Resources<br>E-Utilities                      | adings) is the NLM controlled s<br>ed  | recebulary thesaurus used for |                    |
| Using MeSH<br>Helo<br>Tutonals                                                                                  |                                                                                                    | MeSH (Medical Subject Ha<br>indexing articles for PubM<br>More Resources<br>E-Utilities<br>NUM MeSH Homepage | adings) is the NLM controlled s<br>ed  | recebulary thesaurus used for |                    |
| Using MeSH<br>Helo<br>Tutonals                                                                                  |                                                                                                    | MeBH (Medical Subject Ha<br>indexing articles for PubM<br>More Resources<br>E-Utilities<br>NLM MeBH Homepage | adings) is the NLM controlled s<br>ed  | recebulary thesaurus used for |                    |
| Using MeSH<br>Helo<br>Tutonals                                                                                  |                                                                                                    | MeBH (Medical Subject Ha<br>indexing articles for PubM<br>More Resources<br>E-Utilities<br>NLM MeBH Homepage | adings) is the NLM controlled v<br>ed  | recebulary thesaurus used for |                    |
| Using MeSH<br>Helo<br>Tutonals                                                                                  |                                                                                                    | MeBH (Medical Subject Ha<br>indexing articles for PubM<br>More Resources<br>E-Utilities<br>NLM MeBH Homepage | adings) is the NLM controlled v<br>ed. | eccoulary thesaurus used for  |                    |
| Using MeSH<br>Hela<br>Tutonais                                                                                  |                                                                                                    | MeSH (Medical Subject H<br>indexing articles for PubM<br>More Resources<br>EUTIMES<br>NLM MeSH Homepage      | adings) is the NLM controlled v<br>ed. | eccoulary thesaurus used for  |                    |
| Using MeSH<br>Hela<br>Tutonals                                                                                  |                                                                                                    | MeSH (Medical Subject H<br>indexing articles for PubM<br>More Resources<br>E-Utilities<br>NLM MeSH Homepage  | adings) is the NLM controlled v<br>ed. | eccoulary thesaurus used for  |                    |
| Using MeSH<br>Hela<br>Tutonals                                                                                  |                                                                                                    | MeSH (Medical Subject H<br>indexing articles for PubM<br>More Resources<br>E-Utilities<br>NLM MeSH Homepage  | adings) is the NLM controlled v<br>ed. | eccebulary thesaurus used for |                    |
| Using MeSH<br>Hela<br>Tutonals                                                                                  | b > MeSH⊒etabase                                                                                                | MeSH (Medical Subject H<br>indexing articles for PubM<br>More Resources<br>E-Utilities<br>NLM MeSH Homepage  | adings) is the NLM controlled v<br>ed. | eccebulary thesaurus used for | a to the Help Desk |

# Figura 2.

| C C X a                                                                                                    | http://www.ncbi.nlm.nih.gov/mesh?term=dermattis atopica                                                                                                    | 😭 - Mare pubmed                                      | ÷ |
|----------------------------------------------------------------------------------------------------|----------------------------------------------------------------------------------------------------|------------------------------------------------------|---|
| 🔄 Més visitades 📄 Primers pas                                                                                                  | sos 🚊 Darreres noticies ಶ Hotmail gratuito 📋 Personalizar vínculos 🥼 Windows Media 🥼 Windows                                                                                                    |                                                      |   |
| 🗧 dermatitis atopica - MeSi                                                                                                    | H result                                                                                                    |                                                      |   |
| MeSH                                                                                                    | Searcht MaSH Save search Limits Advanced search                                                                                                    | Help                                                 |   |
| Vocabulary                                                                                                    | dermatitis atopica                                                                                                    | ch Clear                                             |   |
| Display Settings: (-) Summa                                                                                                    | ny, 20 per page Send to 🖓                                                                                                    |                                                      |   |
| A The following term was                                                                                                    | not found in MeSH: atopica                                                                                                    | PubMed search builder                                |   |
| See the search <u>details</u> .                                                                                                |                                                                                                    |                                                      |   |
| 💼 Did you mean: <u>dermati</u>                                                                                                 | lis, atonic (1 items)                                                                                                    |                                                      |   |
| Results: 1 to 20 of 2                                                                                                    | 7 << First < Prev. Page 1 of 2 Next > Last >>                                                                                                    |                                                      |   |
| Dermatitis                                                                                                    |                                                                                                    | Add to search builder AND -                          |   |
| 1. Any inflammation of                                                                                                    | the skin.                                                                                                    | Search PubMed                                        |   |
| Dermatitis, Photnalle                                                                                                    | <u>alph</u>                                                                                                    |                                                      | _ |
| <ol> <li>A delayed hypersen:<br/>chemical substance</li> </ol>                                                                 | sitivity involving the reaction between sunlight or other radiant energy source and a<br>to which the individual has been previously exposed and sensitized, it manifests as a                                                                                                    | Find related data                                    | • |
| papulovesicular, ecz                                                                                                    | ematous, or exudative dermatitis occurring chiefly on the light-exposed areas of the                                                                                                    | Database: Select 💌                                   |   |
| Year introduced: 1993                                                                                                    |                                                                                                    | Find items                                           |   |
| Digital Dermatitis                                                                                                    |                                                                                                    | Search details                                       |   |
| <ol> <li>Highly contagious int<br/>discomfort and often<br/>proliferative and war<br/>and TREPONEMA and<br/>disease</li> </ol> | fectious dermatitis with lesions near the interdigital spaces usually in cattle, it causes<br>severe lameness (LAMENESS, ANIMAL). Lesions can be either erosive or<br>t-like with papillary growths and hypertrophied hairs. DICHELOBACTER NODOSUS<br>re the most commonly associated causative agents for this mixed bacterial infection. | "dermatitis"[NeSH Terms] OR<br>dermatitis[Text Word] |   |

Figura 3.

| <  | 💽 🔹 😴 🔆 http://www.ncbi.rlm.nih.gov/mesh?term=dermattis atopica 🏠 🗧 🕅 -                                                                                                    | pubmed 🌮 |
|----|----------------------------------------------------------------------------------------------------|----------|
|    | és visitades 📋 Primers passos 🚊 Daneres noticies ಶ Homral gretuto 📋 Fersonalizar vínculos 🌓 Windows Media 🍈 Windows                                                                                                    |          |
| 8  | dermatikis atopica - MeSH result 👘 👘                                                                                                    | -        |
|    | Year introduced: 1997                                                                                                    | -        |
|    | Dermatitis Schormein                                                                                                    |          |
| 0. | A chronic inflammatory disease of the skin with unknown etiology. It is characterized by moderate<br>ERYTHEMA, dry, moist, or greasy (SEBACEOUS GLAND) scaling and yellow crusted patches on various<br>areas, especially the scalp, that exfoliate as dandruff. Seborrheic dematitis is common in children and<br>acolescents with HIV INFECTIONS.<br>Year introduced: 1993                                                   |          |
|    | Dermatifis Contact                                                                                                    |          |
| 10 | A type of acute or chronic skin reaction in which sensitivity is manifested by reactivity to materials or<br>substances coming in contact with the skin. It may involve allergic or non-allergic mechanisms.                                                                                                    |          |
|    | Dermatitis, Exfoliative                                                                                                    |          |
| 11 | The widespread involvement of the skin by a scay, erythematcus dermatitis occurring either as a<br>secondary or reactive process to an underlying outaneous disorder (e.g., atopic dermatits, psoriasis, etc.),<br>or as a primary or iciopathic disease. It is often associated with the loss of hair and nails, hyperkeratosis of<br>the paths and soles, and prunitus. (From Dorland, 27th ed)<br>Year introduced: 1993     | -        |
|    | Dermatitis, Occupational                                                                                                    |          |
| 12 | A recurrent contact dermalitis caused by substances found in the work place.<br>Year introduced: 1993                                                                                                    |          |
| 2  | Dermatitis, Atopic                                                                                                    |          |
| 13 | A chronic inflammatory genetically determined disease of the skin marked by increased ability to form<br>reagin (IgE), with increased susceptibility to allergic rhinitis and asthma, and hereditary disposition to a<br>lowered threshold for pruritus. It is manifested by lichenflication, excortation, and crusting, mainly on the<br>flexural surfaces of the elbow and knee. In infants it is known as infantile eczema. |          |
|    | Demailis Herpetitomis                                                                                                    |          |

Figura 4.

| S D C X a                                                                                                    | S http://www.ncbi.nlm.nih.gov/mesh/6800                                                                                                    | 3876                                                                                                    | 😭 👻 🚺 pubmed                                                                                                    | -           |
|----------------------------------------------------------------------------------------------------|----------------------------------------------------------------------------------------------------|----------------------------------------------------------------------------------------------------|----------------------------------------------------------------------------------------------------|-------------|
| 🛓 Més visitades 📑 Primers passi                                                                                                    | os 📃 Darreres noticies ಶ Hotmail gratuito 📋                                                                                                    | 📔 Fersonalizar vínculos 📑 Windows Media 📑 Windows                                                                                                    |                                                                                                    |             |
| S Dermatitis, Atopic MeSi                                                                                                    | iresult 🕆                                                                                                    |                                                                                                    |                                                                                                    |             |
| SINCBI Resources I                                                                                                    | łow To 🕑                                                                                                    |                                                                                                    | My N                                                                                                    | CBI Sign In |
| MeSH                                                                                                    | Search MaSH                                                                                                    | Limits Advanced search Help                                                                                                    |                                                                                                    |             |
| NLM Controlled                                                                                                    |                                                                                                    |                                                                                                    | addition 1                                                                                                    |             |
| Vocabulary                                                                                                    |                                                                                                    | Searc                                                                                                    | h Clear                                                                                                    |             |
| Display Sattings: (v) Full                                                                                                    |                                                                                                    | Send to: [0]                                                                                                    | 14.6                                                                                                    |             |
| propert countries (1) an                                                                                                    |                                                                                                    | data 2                                                                                                    | PubMed search builder                                                                                                    |             |
|                                                                                                    |                                                                                                    |                                                                                                    |                                                                                                    |             |
| Dermatitis, Atopic<br>A chronic inflammatory genetik<br>increased susceptibility to a le<br>manifested by lichenification, e<br>known as infantile eczeme                                                                                                    | ally determined disease of the skin marked<br>rgic rhinitis and asthma, and hereditary disp<br>excortation, and crusting, mainly on the flexur                                                                                                    | oy increased ability to form reagin (192), with<br>osition to a lowered threshold for pruritus. It is<br>al surfaces of the elbow and knee. In infants it is                                                                                                    |                                                                                                    |             |
| Dermatitis, Atopic<br>A chronic inflammatory genetic<br>increased susceptibility to alle<br>manifested by lichen ification,<br>known as infantile eczems.<br>PubMed search builder option<br>Subheadings.                                                                                                    | ally determined disease of the skin marked<br>rgic rhinitis and asthma, and hereditary disp<br>excertation, and crusting, mainly on the flexu:<br>\$                                                                                                    | by increased ability to form reagin (IgE), with<br>osition to a lowered threshold for prunitus. It is<br>al surfaces of the albow and knee. In infants it is                                                                                                    | Add to search builder AND 2                                                                                                    | 3           |
| Dermatitis, Atopic<br>A chronic inflammatory genetic<br>increased susceptibility to a le<br>manifested by lichenfication,<br>known as infantile eczema<br>Pubbled search builder option<br>Subheadings.                                                                                                    | ally determined disease of the skin marked<br>rgic minitis and asthma, and hereditary disp<br>excentiation, and crusting, mainly on the flexur<br>s                                                                                                    | by increased ability to form reagin (IgE), with<br>osition to a lowered threshold for pruritus. It is<br>al surfaces of the albow and knee. In infants it is                                                                                                    | Add to search builder AND                                                                                                    | 3           |
| Dermatitis, Atopic<br>A chronic inflammatory geneli<br>increased susceptibility to a le<br>manifested by lichenification,<br>known as infantile eczema.<br>PubMed search builder option<br><u>Subheadinos</u> .                                                                                                    | ally determined disease of the skin marked<br>rgic rhinitis and asthma, and hereditary disp<br>excortation, and crusting, mainly on the flexur<br>s                                                                                                    | by increased ability to form reagin (IgE), with<br>osition to a lowered threshold for pruritus. It is<br>al surfaces of the elbow and knee. In infants it is<br>physiopathology<br>prevention and control                                                                                                    | Add to search builder AND Search PubMed                                                                                                    | 3           |
| Dermatitis, Atopic<br>A chonic infammatory genefic<br>increased susceptibility to a lee<br>manifested by lichenification, i<br>known as infantile eczems.<br>PubMed search builder option<br><u>Subheadinos</u> .                                                                                                    | ally determined disease of the skin marked<br>rgic rhinitis and asthma, and hereditary disp<br>excortation, and crusting, mainly on the flexur<br>s<br>epidemiology<br>ethology<br>ethology                                                                                                    | by increased ability to form reagin (IgE), with<br>osition to a lowered threshold for prunitus. It is<br>al surfaces of the elbow and knee. In infants it is<br>physiopathology<br>prevention and control<br>psychology                                                                                                    | Add to search builder AND<br>Search PubMed                                                                                                    | 3           |
| Dermatitis, Atopic<br>A chronic inflammatory genetic<br>increased susceptibility to aller<br>manifested by lichen fication, i<br>known as infantille eczems.<br>PubMed search builder option<br>Subheadings.<br>Diods<br>cereorospinal fui d<br>classification                                                                                                    | ally determined disease of the skin marked<br>rgic rhinitis and asthma, and here ditary disp<br>excertation, and crusting, mainly on the flexur<br>s<br>epidemicicgy<br>ethnology<br>genotice                                                                                                   | by increased ability to form reagin (IgE), with<br>osition to a lowered threshold for pruritius. It is<br>al surfaces of the albow and knee. In infants it is<br>prevention and control<br>prevention and control<br>prevention and control<br>prevention and control<br>radiography                                                  | Add to search builder AND 3<br>Search PubMed AND 3<br>All links from this record FubMed                                                                               | 3           |
| Dermatitis, Atopic<br>A chronic inflammatory genetic<br>increased susceptibility to aller<br>manifested by lichen fication,<br>known as infantile eczeme.<br>PubMed search bulloer option<br>Subheadings.<br>Diods<br>cereprospinal fluid<br>classification<br>complications                                                                                                    | ally determined disease of the skin marked<br>rgic rhinitis and asthma, and here ditary disp<br>excertation, and crusting, mainly on the flexur<br>s<br>epidemiology<br>ethology<br>genotics<br>history                                                                                         | by increased ability to form reagin (IgE), with<br>osition to a lowered threshold for prurities. It is<br>al surfaces of the albow and knee. In infants it is<br>provention and sontrol<br>prevention and sontrol<br>psychology<br>radiotherapy                                                                                       | Add to search builder AND<br>Search PubMed<br>All links from this record<br>FucMed FucMed Ager Topic<br>Clicked Ager Topic                                            | 2           |
| Dermatitis, Atopic<br>A chronic inflammatory genetic<br>increased susceptibility to aller<br>manifested by lichen fication,<br>known as infantile eczems.<br>PubMed search builder option<br>Subheadings.<br>Diodd<br>cereprospinal fluid<br>cereprospinal fluid<br>carebrospinal fluid<br>carebrospinal fluid<br>complications<br>congenital                                                                                                    | ally determined disease of the skin marked<br>rgic minitis and asthma, and here ditary disp<br>excertation, and crusting, mainly on the flexur<br>s<br>epidemiclogy<br>ethnology<br>genetics<br>history<br>immunology                                                                           | by increased ability to form reagin (IgE), with<br>osition to a lowered threshold for prurities. It is<br>al surfaces of the albow and knee. In infants it is<br>physiopathology<br>prevention and control<br>psychology<br>radiotherapy<br>rehabilitation                                                                            | Add to search builder AND search PubMed AND search PubMed All links from this record FucMed FucMed Allow Topic Clinical Queries                                       | 3           |
| Dermatitis, Atopic<br>A cheonic inflammatory genetic<br>increased susceptibility to a le-<br>manifested by lichenification,<br>known as inflamilie eczema<br>Pubbled search builder option<br>Subheadings<br>blood<br>carebrospinal fuild<br>chemically induced<br>classifications<br>completations<br>disgnocis                                                                                                    | ally determined disease of the skin marked<br>rgic minitis and asthma, and hereditary disp<br>accortation, and crusting, mainly on the flexu:<br>s<br>epidemiology<br>ethnology<br>deticiogy<br>history<br>immunology<br>matabolism                                                             | by increased ability to form reagin (IgE), with<br>osition to a lowered threshold for prunitus. It is<br>al surfaces of the albow and knee. In infants it is<br>physiopathology<br>prevention and control<br>psychology<br>radiotherapy<br>rehabilitation<br>surgery                                                                  | Add to search builder AND<br>Search PubMed<br>All links from this record<br>FucMed<br>FucMed - Major Topic<br>Clinical Queries<br>NLM MeSH Drowser                    | 2           |
| Dermatitis, Atopic<br>A cheonic inflammatory genetic<br>increased susceptibility to alle<br>manifested by lichen fication, is<br>known as inflamfile eczema<br>Pubbled search builder option<br>Subheadinos.<br>bloos<br>cereorospinal fuild<br>chemically induced<br>cassifications<br>complications<br>diagnosis<br>diagnosis<br>diagnosis                                                                                                    | ally determined disease of the skin marked<br>rgic rhinitis and asthma, and hereditary disp<br>excertation, and crusting, mainly on the flexur<br>s<br>epidemiclogy<br>ethnology<br>ethology<br>dethology<br>instrony<br>instrony<br>metabolism<br>microalclogy                                 | by increased ability to form reagin (IgE), with<br>osition to a lowered threshold for pruritus. It is<br>al surfaces of the albow and knee. In infants it is<br>physiopathology<br>prevention and control<br>psychology<br>radiography<br>readiotherapy<br>enabilitation<br>surgory<br>therapy                                        | Add to search builder AND<br>Search PubMed<br>All links from this record<br>FucMed<br>FucMed - Major Topic<br>Clinical Queries<br>NLM MeGH Drowser                    | 2           |
| Dermatitis, Atopic<br>A chronic inflammatory genetic<br>increased susceptibility to aller<br>manifested by lichen fication, i<br>known as infantille eczems.<br>PubMed search builder option<br>Subheadings.<br>Diods<br>cereorospinal fui d<br>chamically induced<br>classification<br>complications<br>congenital<br>diagnocis<br>diagnocis<br>diagnocis<br>diagnocis                                                                                                    | ally determined disease of the skin marked<br>rgic minitis and asthma, and here ditary disp<br>excertation, and crusting, mainly on the flexur<br>s<br>epidemicicgy<br>ethnology<br>ethnology<br>genotics<br>history<br>instory<br>microalclogy<br>microalclogy<br>microalclogy<br>microalclogy | by increased ability to form reagin (IgE), with<br>osition to a lowered threshold for prurities. It is<br>al surfaces of the albow and knee. In infants it is<br>prevention and control<br>prevention and control<br>psychology<br>radiography<br>redoblerapy<br>reheibilitation<br>surgery<br>therapy<br>ultrassong raphy            | Add to search builder AND<br>Search PubMed<br>All links from this record<br>FucMed<br>FucMed - Major Topic<br>Clinical Queries<br>NLM MeSH Browser<br>Recent activity |             |
| Dermatitis, Atopic<br>A chonic inflammatory genetic<br>increased susceptibility to aller<br>manifested by lichen fication,<br>known as infantile eczeme.<br>PubMed search builder option<br>Subheadings.<br>Doos<br>cereprospinal fluid<br>cereprospinal fluid<br>complications<br>complications<br>congenital<br>diagnocis<br>diagnocis<br>diagnocis<br>diagnocis<br>diagnocis<br>diagnocis<br>complicationy<br>diagnocis<br>diagnocis<br>complicationy<br>diagnocis<br>diagnocis<br>complicationy<br>diagnocis<br>diagnocis<br>complicationy<br>diagnocis<br>complicationy<br>diagnocis | ally determined disease of the skin marked<br>rgic rhinitis and asthma, and here ditary disp<br>excertation, and crusting, mainly on the flexur<br>s<br>epidemiology<br>ethiology<br>genotics<br>bistory<br>minimalelogy<br>mortabolicm<br>microalelogy<br>parasitioney                         | by increased ability to form reagin (IgE), with<br>osition to a lowered threshold for prurities. It is<br>al surfaces of the albow and knee. In infants it is<br>physiopathology<br>prevention and control<br>psychology<br>redultation<br>surgery<br>therapy<br>therapy<br>therapy<br>ultrasonography<br>unite<br>surgery<br>therapy | Add to search builder AND<br>Search PubMed<br>All links from this record<br>FucMed<br>FucMed Major Topic<br>Citical Queries<br>NLM MeGH Drowser<br>Recent activity    | •<br>•      |

# Figura 5.

| C × 0 8                                                                                                    | http://www.ncbi.rlm.nih.gov/mesh/6800                                                                                | 3876                                                                                                    | 😭 - 🚺 pubmed.                                                                                        |
|----------------------------------------------------------------------------------------------------|----------------------------------------------------------------------------------------------------|----------------------------------------------------------------------------------------------------|----------------------------------------------------------------------------------------------------|
| 🙇 Més visitades 📄 Primers passos 📃 D                                                                                                    | arreres noticies ಶ Hotmail gratuito 📋                                                                                | 🖞 Fersonalizar vínculos 📋 Windows Media 📑 Windows                                                                                                    |                                                                                                    |
| S Dermatitis, Atopic MeSH result                                                                                                    | *                                                                                                    |                                                                                                    |                                                                                                    |
| NLM Controlled                                                                                                    | ener meer                                                                                                    | Searc                                                                                                    | h Clear                                                                                              |
| Display Settings: 🕑 Full                                                                                                    |                                                                                                    | Send to: 🖂                                                                                                    |                                                                                                    |
| 5                                                                                                    |                                                                                                    |                                                                                                    | PubMed search builder                                                                                |
| A chronic inflammatory genetically dete<br>increased susceptibility to a lergic min<br>manifested by lichanicator, excoriatio<br>known as infantile eczema. | armined disease of the skin marked<br>Itis and asthma, and hereditary disp<br>on, and crusting, mainly on the flexur | ty increased ability to form reagin (IgE), with<br>osition to a lowered threshold for pruntus, it is<br>al surfaces of the elbow and knee. In infants it is | <pre>( "Dermatitis, Atopic/drug<br/>therapy"[Xesh] OR "Dermatitis,<br/>Atopic/therapy"[Mesh] )</pre> |
| PubMed search builder options<br>Subheadings                                                                                                    |                                                                                                    |                                                                                                    | Add to search builder AND  Search PubMed                                                             |
| E blodd                                                                                                    | E epidemiology                                                                                                    | physiopathology                                                                                                    |                                                                                                    |
| Cerebrospinal fluid                                                                                                    | F ethnology                                                                                                    | prevention and control                                                                                                    | and the second second second                                                                         |
| C chemically induced                                                                                                    | E eliclogy                                                                                                    | psychology                                                                                                    | All links from this record                                                                           |
| Cassification                                                                                                    | genetcs                                                                                                    | radiography                                                                                                    | Fuchted Males Topic                                                                                  |
| complications                                                                                                    | history                                                                                                    | L radiotherapy                                                                                                    | Clinical Quories                                                                                     |
| Congenital                                                                                                    | immunology                                                                                                    | rehabilitation                                                                                                    |                                                                                                    |
| L dist therapy                                                                                                    |                                                                                                    |                                                                                                    |                                                                                                    |
| drug therapy                                                                                                    |                                                                                                    |                                                                                                    |                                                                                                    |
| Deconomics                                                                                                    | nursing                                                                                                    | urine .                                                                                                    | Recent activity                                                                                      |
| C embryology                                                                                                    | D parasitology                                                                                                    | C veterinary                                                                                                    | Turn Off Cear                                                                                        |
| C enzymology                                                                                                    | F pathology                                                                                                    | T virology                                                                                                    | Q dermatitis atopics (27)<br>MaSH                                                                    |
| Restrict to MeSH Major Topic.                                                                                                    |                                                                                                    |                                                                                                    | Q daermatits (0)                                                                                     |
| <b>F</b>                                                                                                    | aday, this form in the McCLI biorard                                                                                 |                                                                                                    | MaSH                                                                                                 |

# Figura 6.

| and the second second se | Control and the second second se | T - pubmed                                                                                                    |                                                 |
|----------------------------------------------------------------------------------------------------|----------------------------------------------------------------------------------------------------|----------------------------------------------------------------------------------------------------|-------------------------------------------------|
| 🙇 Més visitades 📄 Primers                                                                                                    | s passos 🔟 Darreres nobicies ಶ Hotmail gratuito 📋 Personalizar vínculos 📑 Windows Media 📑 Wind                                                                                                    | ows                                                                                                    |                                                 |
| 🗧 pimecrolimus MeS                                                                                                    | H result                                                                                                    |                                                                                                    |                                                 |
| S NCBI Resources                                                                                                    | How To                                                                                                    |                                                                                                    | My NCBI Sign In                                 |
| MeSH                                                                                                    | Search: MaSH Save search Limits Advanced sean                                                                                                    | ch Help                                                                                                    |                                                 |
| NLM Controlled<br>Vocabulary                                                                                                    | pimecrolimus                                                                                                    | earch Clear                                                                                                    |                                                 |
| Display Sattings: 👽 Full                                                                                                    | l Send to                                                                                                    |                                                                                                    |                                                 |
|                                                                                                    | N. N. B. M.                                                                                                    | PubMed search builde                                                                                                    | r 🖻                                             |
|                                                                                                    |                                                                                                    | ( "Dermatitis, Atop:                                                                                                    | ic/drug                                         |
| an ascomycin derivative;<br>bransduction pathways in<br>cytokines<br>Date introduced, Februar<br>Registry Number: 0                                                                                                    | r mechanism of action involves calcineutin inhibition, blockage of T cell activation, blocking signal<br>n T cells, and inhibition of the synthesis of inflammatory cytokines, specifically Th1- and Th2-type<br>ny 10, 1999                                                                                                    | ("Dermatitis, Atop:<br>therapy"[Mesh] OR '<br>Atopic/therapy"[Hesh                                                                                                    | ic/drug<br>"Dermatitis,<br>h] )                 |
| an ascomycin derivative;<br>bransduction pathways in<br>cytokines<br>Dole introduced. Februar<br>Registry Number: 0<br>Heading Macped to:                                                                                                    | , mechanism of action involves calcineutin inhibition, blockage of T cell activation, blocking signal<br>nT cells, and inhibition of the synthesis of inflammatory cytokines, specifically Th1- and Th2-type<br>ny 10, 1999                                                                                                    | ( "Dermatitis, Atop:<br>therapy"[Wesh] OR "<br>Atopic/therapy"[Heel<br>Add to search builder<br>Search PubMed                                                                                                    | AND                                             |
| an ascomycin derivative;<br>transduction pathways in<br>cytoknes<br>Dale introduced: Februar<br>Registry Number: D<br>Heading Macped to:<br>• Taerolimut/analo                                                                                                    | , mechanism of action involves calcineutin inhibition, blockage of T cell activation, blocking signal<br>n T cells, and inhibition of the synthesis of inflammatory cytokines, specifically Th1- and Th2-type<br>ny 18, 1999<br>ogs and corvatives                                                                                                    | ( "Dermatitis, Atop:<br>therapy"[Wesh] OR "<br>Atopic/therapy"[Heel<br>Add to search builder<br>Search PubMed                                                                                                    | 10/drug<br>"Dermatitis,<br>b] )<br>AND _        |
| an ascomycin derivative;<br>branduction pathways in<br>cytokines:<br>Dale introduced: Februar<br>Registry Number: J<br>Heading Macped to:<br>• <u>Taerolimut</u> /analo<br>Entry Terms                                                                                                    | , mechanism of action involves calcineutin inhibition, blockage of T cell activation, blocking signal<br>n T cells, and inhibition of the synthesis of inflammatory cytokines, specifically Th1- and Th2-type<br>ny 18, 1999<br>ogs and corvatives                                                                                                    | ("Dermatitis, Atop:<br>therapy"[Wesh] OR<br>Atopic/therapy"[Wesh]<br>Add to search builder<br>Search PubMed                                                                                                    | 10/drug<br>"Dermatitis,<br>b] )<br>AND -        |
| an ascomycin derivative;<br>transduction pathways in<br>cytokines<br>Dale introduced: Februar<br>Registry Number: 3<br>Hoading Macped to:<br>• <u>Tacrolimuts</u> /analo<br>Entry Terms:<br>• 33-epi-chicro-33-                                                                                                    | , mechanism of action involves calcineutin inhibition, blockage of T cell activation, blocking signal<br>n T cells, and inhibition of the synthesis of inflammatory cytokines, specifically Th1- and Th2-type<br>ny 18, 1999<br>ogs and corvatives<br>-desoxyascomych                                                                                                    | ("Dermatitis, Atop:<br>therapy"(Mesh) GR<br>Atopic/therapy"(Hesh<br>Add to search builder<br>Search PubMed                                                                                                    | ic/drug<br>"Dermatitis,<br>b] )<br>AND -        |
| an ascomycin derivative;<br>transduction pathways in<br>cytokines<br>Dole introduced: Februar<br>Registry Number: 0<br>Heacing Macped to:<br>• <u>Taerolimut</u> /analo<br>Entry Terms.<br>• 33-epi-chicro-33-<br>Etidel                                                                                                    | , mechanism of action involves calcineutin inhibition, blockage of T cell activation, blocking signal<br>n T cells, and inhibition of the synthesis of inflammatory cytokines, specifically Th1- and Th2-type<br>ny 18, 1999<br>ogs and corvatives<br>-descuyascomycln                                                                                                    | ("Dermatitis, Atop:<br>therapy"(Mesh) GR<br>Atopic/therapy"(Hesh<br>Atopic/therapy"(Hesh<br>Search PubMed<br>All links from this recon<br>FubMed<br>Official Querico                                                                         | io/drug<br>"Dermatitis,<br>b] )<br>AND -        |
| an ascomycin derivative;<br>transduction pathways in<br>cytoknes<br>Dole introduced: Februar<br>Registry Number: 0<br>Heacing Macped to:<br>• Tacrolimut/analo<br>Entry Terms:<br>• 33-epi-chloro-33-<br>• Elidel<br>• Novartis brand of<br>• SDZ 45M 881                                                                                                    | , mechanism of action involves calcineutin inhibition, blockage of T cell activation, blocking signal<br>n T cells, and inhibition of the synthesis of inflammatory cytokines, specifically Th1- and Th2-type<br>ny 19, 1999<br>ogs and convoltives<br>-deschiyascomyclin<br>(plimecroilmus                                                                                                    | ("Dermatitis, Atop:<br>therapy"(Mash) OR<br>Atopic/therapy"(Neal<br>Atopic/therapy"(Neal<br>Search PubMed<br>All links from this recor<br>FubMed<br>Clinical Queries<br>All WinSch Dermann                                                   | io/drug<br>Thermatitiss,<br>b) )<br>AND T       |
| an ascomycin derivative;<br>transduction pathways in<br>cytokines<br>Dale introduced: Februar<br>Registry Number: 3<br>Heading Macped to:<br>• Tacrolimus/Analo<br>Entry Terms<br>• 33-epi-chicro-33<br>• Eiridel<br>• Novartis brans of<br>• SDZ ASM 981<br>• SDZ ASM 981                                                                                                    | , mechanism of action involves catcineutin inhibition, blockage of T cell activation, blocking signal<br>n T cells, and inhibition of the synthesis of inflammatory cytokines, specifically Th1- and Th2-type<br>ny 19, 1999<br>ogs and corvatives<br>descuyascomycin<br>(pimocrolimus                                                                                                    | ("Dermatitis, Atop;<br>therapy"(Mesh) OR<br>Atopic/therapy"(Hesh<br>Add to search builder<br>Search PubMed<br>All links from this recor<br>FubMed<br>Clinical Queries<br>NLM MeSH Browser<br>Buch Berowser                                   | io/drug<br>Thermatitiss,<br>b) )<br>AND •<br>rd |
| an ascomycin derivative;<br>bransduction pathways in<br>cytokines<br>Date introduced. Februar<br>Registry Number: 3<br>Heading Macped to:<br>• Taerolimut/stando<br>Entry Terms<br>• 33-epi-chicro-33-<br>• Etidel<br>• Novartis brand of<br>• SDZ ASM 981<br>• ASM 981                                                                                                    | , mechanism of action involves catcineutin inhibition, blockage of T cell activation, blocking signal<br>n T cells, and inhibition of the synthesis of inflammatory cytokines, specifically Th1- and Th2-type<br>ny 19, 1999<br>ags and corvatives<br>-desoxyascomycin<br>rpimecrolimus                                                                                                    | ( "Dermatitis, Atop;<br>therapy" [Nesh] OR<br>Atopic/therapy" [Nesh] OR<br>Add to search builder<br>Search PubMed<br>All links from this recor<br>FubMed<br>Clinical Queries<br>NLM MeSH Browser<br>FueChern Compound<br>Elic/hern Substance | io/drug<br>Thermatitiss,<br>b) )<br>AND T       |
| an ascomecin derivative;<br>bransduction pathways in<br>cytokines<br>Date introduced: Februar<br>Registry Number: 3<br>Heading Macped to:<br>• Tacrolimut/Analo<br>Entry Terms<br>• 33-epi-chicro-33<br>• Eiriel<br>• Novartis brand of<br>• SDZ ASM 981<br>• SDZ ASM 981<br>• ASM 981                                                                                                    | , mechanism of action involves catcineutin inhibition, blockage of T cell activation, blocking signal<br>n T cells, and inhibition of the synthesis of inflammatory cytokines, specifically Th1- and Th2-type<br>ny 19, 1999<br>ogs and corvatives<br>-descuyascomycin<br>(pimecrolimus                                                                                                    | ( "Dermatitis, Atop;<br>therapy" (Mesh) OR<br>Atopic/therapy" (Heal<br>Add to search builder<br>Search PubMed<br>All links from this recor<br>FubMed<br>Clinical Queries<br>NLM MeSH Browser<br>FutChem Compound<br>FutChem Substance        | io/drug<br>Thermatics,<br>b) )<br>AND •<br>rd   |
| an ascomecin derivative;<br>transduction pathways in<br>cytokines<br>Date introduced: Februar<br>Registry Number: 3<br>Heading Macped to:<br>• Tacrolimut/Analo<br>Entry Terms<br>• 33-epi-chicro-33<br>• Eirid<br>• Novartis brand of<br>• SDZ ASM 981<br>• SDZ ASM 981<br>• ASM 981<br>Pharmacologic Action:<br>• Anti-inflammatory                                                                                                    | r mechanism of action involves catcineutin inhibition, blockage of T cell activation, blocking signal<br>n T cells, and inhibition of the synthesis of inflammatory cytokines, specifically Th1- and Th2-type<br>ny 19, 1999<br>ogs and convoltives<br>-descuiyascomyclin<br>r Aments, Ncn-Stero dal                                                                                                    | ( "Dermatitis, Atop;<br>therapy"(Mab) OR<br>Atopic/therapy"(Heal<br>Add to search builder<br>Search PubMed<br>All links from this recor<br>FubMed<br>Clinical Gueries<br>NLM MeSH Browser<br>FutChem Compound<br>FutChem Substance           | io/drug<br>Thermaticis,<br>bj )<br>AND<br>rd    |

130 Form Act Pediatr Aten Prim. 2011;4(2):124-41

Figura 7.

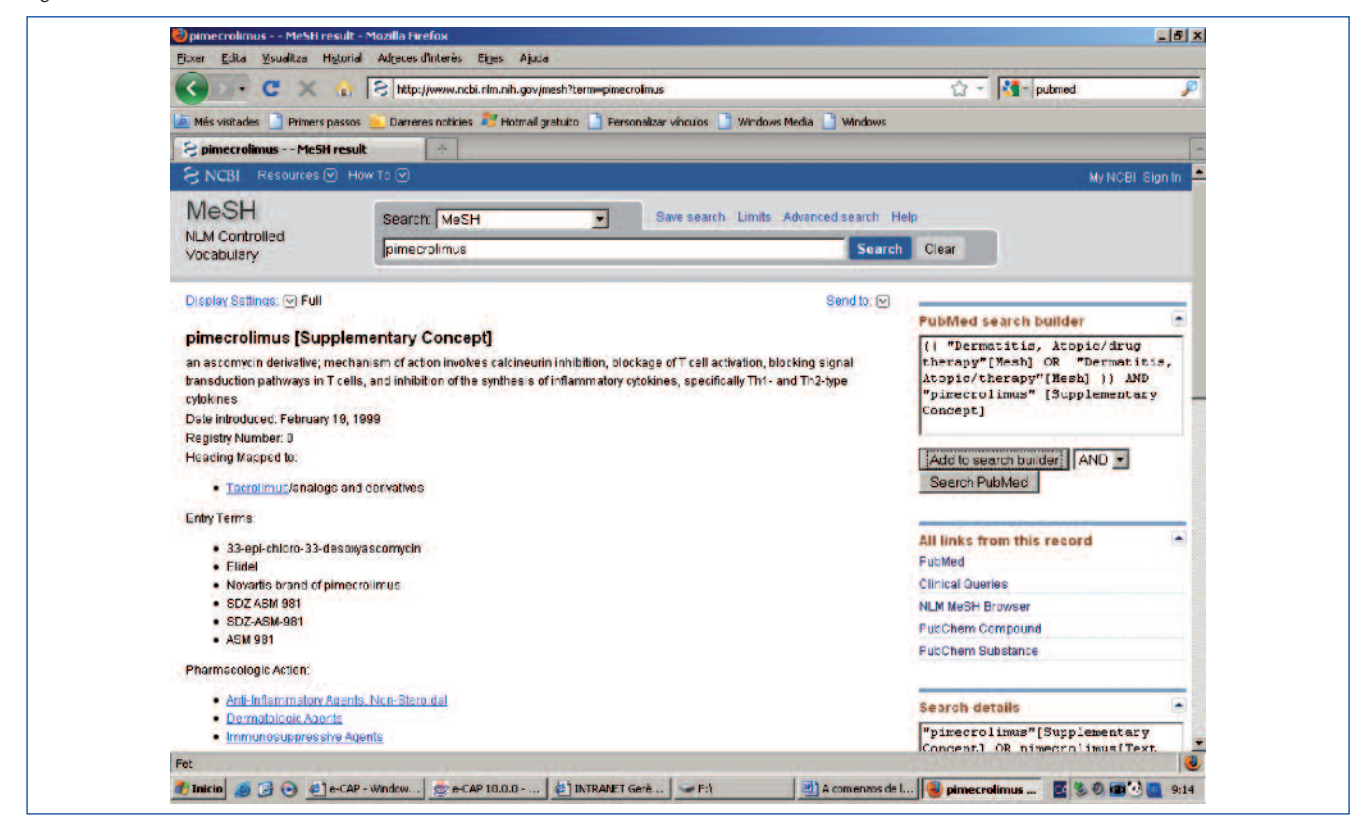

## Figura 8.

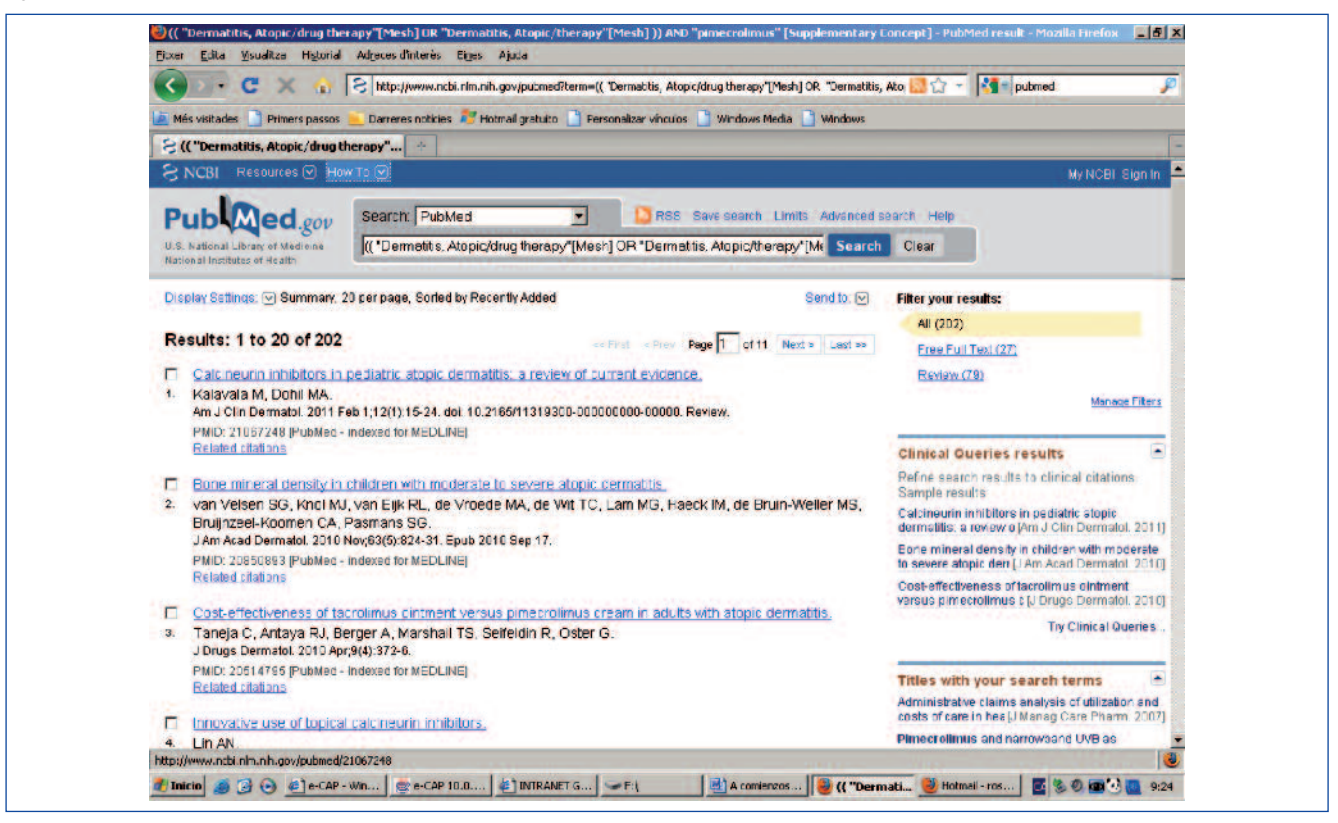

# Figura 9.

| a nes vocaues 🔄 Princis passus 🦲 Darreres nucces 🧳 Publicación | stato 🔄 Personaizar vi |                            |    |
|----------------------------------------------------------------|------------------------|----------------------------|----|
| B PubMed limits                                                |                        |                            |    |
|                                                                |                        |                            |    |
| Type of Article                                                |                        | Languages                  |    |
| Editorial                                                      | -                      | English .                  | -  |
| C Letter                                                       |                        | French                     |    |
| Vieta-Analysis                                                 |                        | C German                   |    |
| Practice Guideline                                             | -                      | T Italian                  | -1 |
| · · · · · · · · · · · · · · · · · · ·                          |                        | C lananese                 |    |
| Species                                                        |                        | Sex                        |    |
| T Humans                                                       |                        | T Male                     |    |
| Animals                                                        |                        | Female Female              |    |
| Subsets                                                        |                        | Ages                       |    |
| T AIDS                                                         |                        | 1 All Child: 0-18 years    | -  |
| Dipethics                                                      |                        | All Adult 18+ years        | 11 |
| Cancer                                                         |                        | Newborn: birth-1 month     |    |
| Complementary Medicine                                         |                        | Infant: 1-23 months        |    |
| Dore clinical journals                                         | -                      | Preschool Child: 2-5 years | -  |
| Text Options                                                   | 3                      | Search Field Tags          |    |
| 🗖 Links to full text                                           |                        |                            |    |
| Links to free full text                                        |                        | Field: All Fields          |    |
| Abstracts                                                      |                        |                            |    |
|                                                                |                        |                            |    |
|                                                                | [ Deven ]              | Country                    |    |
|                                                                | Heset                  | Search                     |    |

## Figura 10.

| 🔇 ) - C X 🏠                                                                                     | S http://www.ncbi.nlm.nih.gov/pubmed                                                                                                    | 🛄 🏠 👻 👫 pubmed                                                                               |
|-------------------------------------------------------------------------------------------------|----------------------------------------------------------------------------------------------------|----------------------------------------------------------------------------------------------|
| 🚈 Més visitades 📑 Primers passos                                                                | 👝 Darreres noticies ಶ Hotmail gratuito 📑 Personalizar vínculos 📑 Windows Media 📑 Windows                                                                                                    |                                                                                              |
| 🗧 Two topical calcineurin inhibi                                                                | tors for                                                                                                    |                                                                                              |
| SINCBI Resources I Ho                                                                           | w To 🕑                                                                                                    | My NCBI Sign                                                                                 |
| Pub Med.gov                                                                                     | Search: PubMed                                                                                                    | earch Help                                                                                   |
| U.S. National Library of Medione<br>National Institutes of Health                               | (( "Dermetitis, Atopic/drug therapy"[Mesh] OR "Dermetitis, Atopic/therapy"[Mi Search                                                                                                    | Clear                                                                                        |
| Display Settings: 🕑 Abstract                                                                    | Send to. 🕑                                                                                                    | Informa Access                                                                               |
| A Limits Activated: only items                                                                  | s with abstracts, Meta-Analysis, Preschool Child: 2-5 years Chance   Remove                                                                                                    |                                                                                              |
| UDermetolog Treat, 2010 May 21(3):1                                                             | 144-56                                                                                                    | Related citations                                                                            |
| Two topical calcineurin                                                                         | inhibitors for the treatment of atopic dermatitis in pediatric patients:                                                                                                    | Ing-term management of atop (Pediatrics, 20                                                  |
| a meta-analysis of rand                                                                         | omized clinical trials.                                                                                                    | Review Efficacy and tolerability of topical                                                  |
| Chen SL, Yan J, Wang FS.                                                                        |                                                                                                    | pimecrolimus and tacrolimus in the 1 BMJ. 20                                                 |
| Shandong Provincial Institute of Dent                                                           | atology and Venereclogy, Jinan, China, shengildogridu com                                                                                                    | conticosteroid treatme U Dermatolog Treat 20                                                 |
| Abstract<br>BACKGROUND: Two new topical                                                         | immunomodulators, pimecrolimus cream and facrolimus ontment for atopic dermatitis (AD) in                                                                                                    | Review Review of pimecrolimus cream 1% for<br>the treatment of mild to modera [Clin Ther. 20 |
| OBJECTIVE: To evaluate the effic                                                                | atternatives to topical controsterolds without the associated adverse events.<br>acy and safety of factolimus ointment and pimecrolimus cream for the treatment of AD in                                                                                                    | Safety and efficacy of factolimus of tment<br>versus primecrolimus (Acta Derm Venereol, 20   |
| pediatric patients.                                                                             |                                                                                                    | See review                                                                                   |
| METHODS: MEDLINE, Embase, i<br>data sources were manual sean<br>companies. Two investigators as | the CNKI and Costrane Library databases were searched up to December 2008. Additional<br>thesis of abstract proceedings and personal contact with investigators and pharmsceutical<br>seases the musike inferies with united traites independent. Discovergents on utellitible | Gee a                                                                                        |
| assessment were resolved throu<br>evaluated according to the Jadac                              | ugh discussion or consultation with the third author. Quality analysis of methodology was<br>I scale, including randomization, blinding and patients' discontinuation                                                                                                    | All links from this record<br>Related Citations                                              |
| RESULTS: Twenty trials involving                                                                | 6288 infants and children with AD met the inclusion criteria. More patients using tacrolimus had                                                                                                    | Compound (MeSH Keyword)                                                                      |
| a good response than those in c<br>corresponding OR were (4.56; 9)                              | ontrol groups including vehicle, 1% hydrocortisone acetate and 1% pimecrolimus, the<br>5%Cl: 2.80 to 7.44), (3.92; 95% Cl: 2.96 to 5.20) and (1.58, 95% Cl: 1.18 to 2.12). The effect                                                                                          | Substance (MeSH Keyword)                                                                     |

# Figura 11. Página de inicio de Trip Database

| A             |                                                                            | and could                                                                                 |                          |                                                                   | 🔷 a 🕅 🖉 biothtaliana | 0 0  |
|---------------|----------------------------------------------------------------------------|-------------------------------------------------------------------------------------------|--------------------------|-------------------------------------------------------------------|----------------------|------|
|               | V D MM untrillwww.untroarat                                                | abe.com                                                                                   |                          |                                                                   | a updacabese         | - C0 |
| Trip Database | *                                                                          |                                                                                           |                          |                                                                   |                      | 1    |
|               |                                                                            |                                                                                           |                          |                                                                   | And The P            |      |
|               | Help us identify evidence for the d                                        | eveloping world (click here)                                                              |                          | Donate                                                            | Tripa                |      |
|               | <b>Q</b> atopic dermatitis                                                 | 1                                                                                         | Search Association       |                                                                   |                      |      |
|               | Trip Database -                                                            | Clinical Search En                                                                        | ngine Help u<br>Click h  | s to identify evidence for the develo<br>ere for further details. | ping world.          |      |
|               | The TRIP Database is a clinical s<br>identify the highest quality clinical | earch tool designed to allow health profes<br>evidence for clinical practice.             | ssionals to rapidly      |                                                                   |                      |      |
|               | Registered users (registration is<br>collaborative tools, Register here,   | free) benefit from extra features such as C<br>, or Log in if you have registered before. | CPD, search history, and |                                                                   |                      |      |
|               | Find out more about Trip Databas                                           | е.                                                                                        |                          |                                                                   |                      |      |
|               |                                                                            |                                                                                           |                          |                                                                   |                      |      |
|               | HOME                                                                       | CILLOW OS ON TWITTEN                                                                      | IN ASSOCIATION WITH:     |                                                                   |                      |      |
|               | FAQ                                                                        | TRIP BLOS                                                                                 | trip                     |                                                                   |                      |      |
|               | CONTACT US                                                                 | FACEBOOK GROUP                                                                            | E OR SWERS               |                                                                   |                      |      |
|               | TERMS OF WEBSITE USE                                                       |                                                                                           | Glycosmedia              |                                                                   |                      |      |
|               | PRIVACY                                                                    |                                                                                           | and a second second      |                                                                   |                      |      |

## Figura 12. Advaced Search

| sd Search                     |                                                                                                    | Donate                           |          |        |
|-------------------------------|----------------------------------------------------------------------------------------------------|----------------------------------|----------|--------|
| d Search                      |                                                                                                    | Donate                           | database | 1      |
|                               |                                                                                                    |                                  |          |        |
| rds:                          |                                                                                                    |                                  |          |        |
| ilus                          |                                                                                                    |                                  |          |        |
| Anywhere in the document      |                                                                                                    |                                  |          |        |
| or disc                       |                                                                                                    |                                  |          |        |
| calcineurin inhibitors child* |                                                                                                    |                                  |          |        |
| v Anywhere in the document    |                                                                                                    |                                  |          |        |
| 158:                          |                                                                                                    |                                  |          |        |
|                               |                                                                                                    |                                  |          |        |
| y Anywhere in the document    |                                                                                                    |                                  |          |        |
| e werds:                      |                                                                                                    |                                  |          |        |
| 1920 and an and street states | E                                                                                                    |                                  |          |        |
| Anywhere in the document      |                                                                                                    |                                  |          |        |
| usive):                       |                                                                                                    |                                  |          |        |
|                               |                                                                                                    |                                  |          |        |
| STONE K                       | 1                                                                                                    |                                  |          |        |
|                               |                                                                                                    |                                  |          |        |
|                               |                                                                                                    |                                  |          |        |
|                               | <ul> <li>Anywhere in the document</li> <li>Anywhere in the document</li> <li>a calcination in the biors child*</li> <li>a calcination in the biors child*</li> <li>a calcination in the biors child*</li> <li>a calcination in the document</li> <li>a calcination in the document</li> <li>bravesters</li> <li>a Anywhere in the document</li> <li>bravesters</li> </ul> | Affie   Anywhere in the document | alifa    | sities |

En la ventana de búsqueda introduciremos la palabra o palabras que queremos buscar, en inglés. Los mejores resultados se obtienen con dos o tres términos que deberían coincidir con los de nuestra pregunta clínica estructurada (PICO). En el caso de escribir más de una palabra, el buscador las unirá mediante el operador booleano AND. Por defecto, la búsqueda de los términos se hace tanto en el texto como en el título de los artículos.

Si el resultado de una búsqueda es negativo o los términos no son correctos, Trip presupone un error de escritura y ofrece un término alternativo. *Did you mean:...?* 

Podemos utilizar términos truncados (\*). Por ejemplo, child\* buscará todas las palabras que comiencen por dicha raíz, es decir, chidren, childhood, etc. También podremos utilizar los operadores booleanos AND y OR para combinar términos, las comillas para términos compuestos o frases (por ejemplo, familial mediterranean fever), o los paréntesis () para facilitar búsquedas más complejas.

Advanced Search nos permite hacer búsquedas complejas de forma estructurada (figura 12). Otra forma de hacer búsquedas complejas es utilizando el *Historial de búsquedas*. Esta función registra todas las búsquedas realizadas durante la sesión. A cada búsqueda se le adjudica un número correlativo #1, #2, etc. Estos resultados pueden después combinarse del mismo modo que si fueran palabras. Por ejemplo (#1 OR #2) AND #5. Actualmente hace falta estar registrado para acceder al *Historial de búsquedas*.

# Resultados de la búsqueda

Los documentos encontrados aparecen ordenados según la pertinencia y calidad de los mismos. Para ello, Trip evalúa tres características: fecha de publicación, calidad de la fuente original y frecuencia de aparición de nuestros términos de búsqueda en el documento. Al clicar sobre el título aparecerá el texto del documento, que puede ser completo o no, dependiendo de si el recurso está suscrito por Trip. En caso de no estarlo nos enviará a la página de la publicación original.

A la derecha de la página aparece el número de resultados y las categorías en las que están organizados los documentos: sinopsis de MBE, revisiones sistemáticas, guías de práctica clínica, preguntas clínicas, *Core Primay Research* (artículos publicados en *Annals of Internal Medicine, BMJ, EvidenceUpdates, JAMA, Lancet y NEJM...*). Si deseamos ver únicamente una de las categorías (por ejemplo, *Sistematic Reviews*) clicaremos sobre ella. Cada una de las categorías se presenta con un color de referencia, siendo el color verde el que marca el nivel más alto de evidencia. El botón morado se desplaza para mostrar diferentes niveles de evidencia (*Filter Your Search*). Más abajo nos encontramos los resultados de la búsqueda en MedLine filtrados mediante *Clinical Queries*.

# Ejemplo práctico

Deseamos responder a la pregunta: en niños mayores de dos años diagnosticados de dermatitis atópica con un brote que no se controla con corticoides tópicos, ¿el tratamiento con inmumoduladores tópicos (pimecrólimus) acortaría la duración del episodio?

- 1. Se introduce en la ventana de búsqueda el término *atopic dermatitis* (figura 11).
- 2. Los documentos localizados por la búsqueda aparecen en la página de resultados siguiendo un orden determinado por Trip (figura 13). Podemos ordenar los resultados según el nivel de la calidad de la evidencia del documento (deslizando el botón morado en *Filter Your Search*) o por año de publicación. Pulsando sobre los enlaces se comprueba que varios documentos pueden ser útiles para responder a la pregunta formulada.
- 3. Si quisiéramos hacer una búsqueda más específica podríamos usar el mismo término en *Advanced Search* marcando la opción *Title*. Esto restringe la búsqueda a aquellos artículos que tengan los términos de búsqueda en el título. En nuestro caso podríamos, por ejemplo, buscar *atopic dermatitis* en el título y *pimecrólimus* o *calcineurin inhibitors* o *child*\* en el título o en el texto de los documentos (figura 12).
- 4. Para acabar, revisaremos los resultados de la búsqueda de artículos originales. Los encontraremos en los apartados *Core Primay Research, Extended Primay Research* y en *MedLine Articles*, en el apartado de tratamiento (ya que nuestra pregunta es una pregunta sobre tratamiento de la dermatitis atópica).

# Búsquedas en Excelencia Clínica

Excelencia Clínica (EC) es un metabuscador, es decir, una herramienta que realiza una misma búsqueda en diferentes bases de datos. Permite un acceso integrado a la Biblioteca Cochrane Plus, revistas secundarias, alertas sanitarias, repositorios de guías de práctica clínica, informes técnicos y otras fuentes de información. Aunque la búsqueda se realiza en español, EC traduce automáticamente la búsqueda al inglés para consultar simultáneamente fuentes de información en ese idioma. EC contiene información dirigida, no solo a profesionales sanitarios, sino también a gestores y planificadores en salud, pacientes y ciudadanos en general.

EC se inspiró inicialmente en Trip database, por lo que ambos buscadores funcionan de forma similar.

## ¿Cómo realizar una búsqueda con Excelencia Clínica?

Se accede a través de http://www.excelenciaclinica. net/index.php

En la página de inicio (figura 14) aparece la ventana de búsqueda. Introduciremos aquí los términos de búsqueda y pulsaremos *Buscar*. Conviene comenzar la búsqueda con uno o dos términos y añadir nuevos términos solo si encontramos demasiados resultados. Estos términos deberían ser componentes de nuestra pregunta clínica estructurada (PICO). El sistema permite los términos truncados (\*). Así, *infan\** buscará todas las palabras con dicha raíz: *infantil, infancia,* etc. También se pueden usar los operadores booleanos AND y OR, aunque EC funciona mejor sin ellos. Utilizaremos las comillas para buscar términos complejos o frases: "muerte súbita del lactante".

Al lado de la ventana de búsqueda aparecen los enlaces Búsqueda avanzada y Consejos para la búsqueda.

Mediante la *búsqueda avanzada* (figura 15) se puede restringir la búsqueda de los términos al título de los documentos y visualizar el historial de nuestras búsquedas.

Historial de búsquedas: esta función registra todas las búsquedas realizadas durante la sesión. A cada búsqueda se le adjudica un número correlativo 1#, 2#, etc. Estos resultados pueden después combinarse del mismo modo que si fueran palabras. Por emplo, (1# AND 2#). El historial solo se visualiza después de haber realizado alguna búsqueda.

#### Resultados de la búsqueda

Los resultados de la búsqueda aparecen en el panel central. Podemos filtrar los resultados según el interés del lector (práctica asistencial, gestor, paciente/ciudadano), reducir la búsqueda al título u organizar los resultados por su relevancia, pulsando en las opciones que aparecen en la parte superior. También podemos filtrar los resultados según el tipo de documento (revisión sistemática, preguntas clínicas...) si accedemos al recuadro lateral derecho de la pantalla *Filtrar por:* junto a cada categoría se indica el número de documentos recuperados. Para visualizar los artículos ordenados según estas categorías pulsaremos sobre el apartado de interés, y después en el título del artículo de nuestro interés.

Además de estos apartados, EC realiza la búsqueda en bases de datos de artículos originales: MedLine en español

(búsqueda de artículos de MedLine publicados en español), MedLine en inglés y SCIELO (biblioteca virtual formada por una colección de revistas científicas españolas de Ciencias de la Salud). También permite acceder a los portales de búsqueda de LILACS (base de datos de literatura científico técnica en salud, producida por autores latinoamericanos y del Caribe y publicada en los países de la América Latina y Caribe) e IBECS (contiene referencias de artículos de revistas científico sanitarias editadas en España. Incluye contenidos de Enfermería y Fisioterapia).

Además de la búsqueda en español, EC traduce los términos al inglés, y realiza la búsqueda en bases de datos en esta lengua. Para recuperar los resultados en inglés es preciso clicar sobre *En Inglés*.

## **Ejemplo práctico**

Deseamos responder a la pregunta: en niños mayores de dos años diagnosticados de dermatitis atópica con un brote que no se controla con corticoides tópicos, ¿el tratamiento con inmumoduladores tópicos (pimecrólimus) acortaría la duración del episodio?

Se introduce en la ventana de búsqueda el término *dermatitis atópica* (figura 14).

- Los títulos de los documentos recuperados (figura 16) aparecen en la página ordenados por fecha de publicación. Podemos ordenar los resultados según el tipo de documento (*Filtrar por*) u ordenarlos por *Relevancia*.
- Como únicamente hemos conseguido 14 documentos en español y 45 en inglés no hace falta introducir nuevos términos de búsqueda. Revisando los títulos se comprueba que un artículo de *Evidencias en Pediatría* de 2006 y una traducción de una revisión sistemática de DARE de 2009 pueden ser útiles para responder a la pregunta formulada.
- Si quisiéramos hacer una búsqueda más específica podríamos usar el mismo término en *Búsqueda avanzada*, marcando la opción *Título*. Esto restringe la búsqueda a aquellos artículos que tengan el término de búsqueda en el título. Podríamos también añadir nuevos términos a la búsqueda (por ejemplo, pimecrólimus o inhibidores de la calcineurina o inmunomoduladores) si el número de documentos encontrados hubiera sido excesivo.
- Si deseáramos una búsqueda más amplia con artículos originales utilizaríamos los accesos a MedLine, SCIELO, LILACS o IBECS.

## Figura 13. Página de resultados de Trip Database

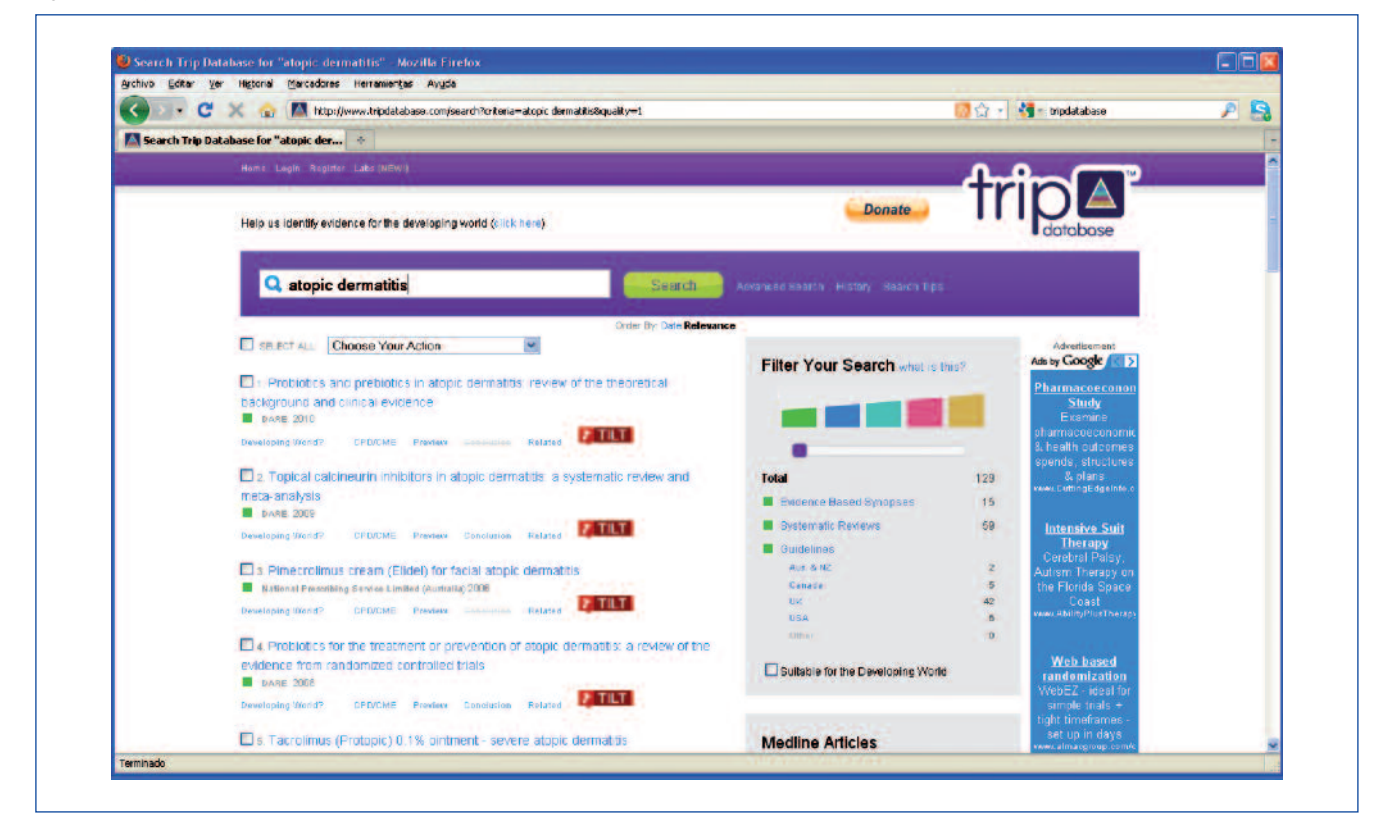

#### Figura 14. Página de inicio de Excelencia Clínica

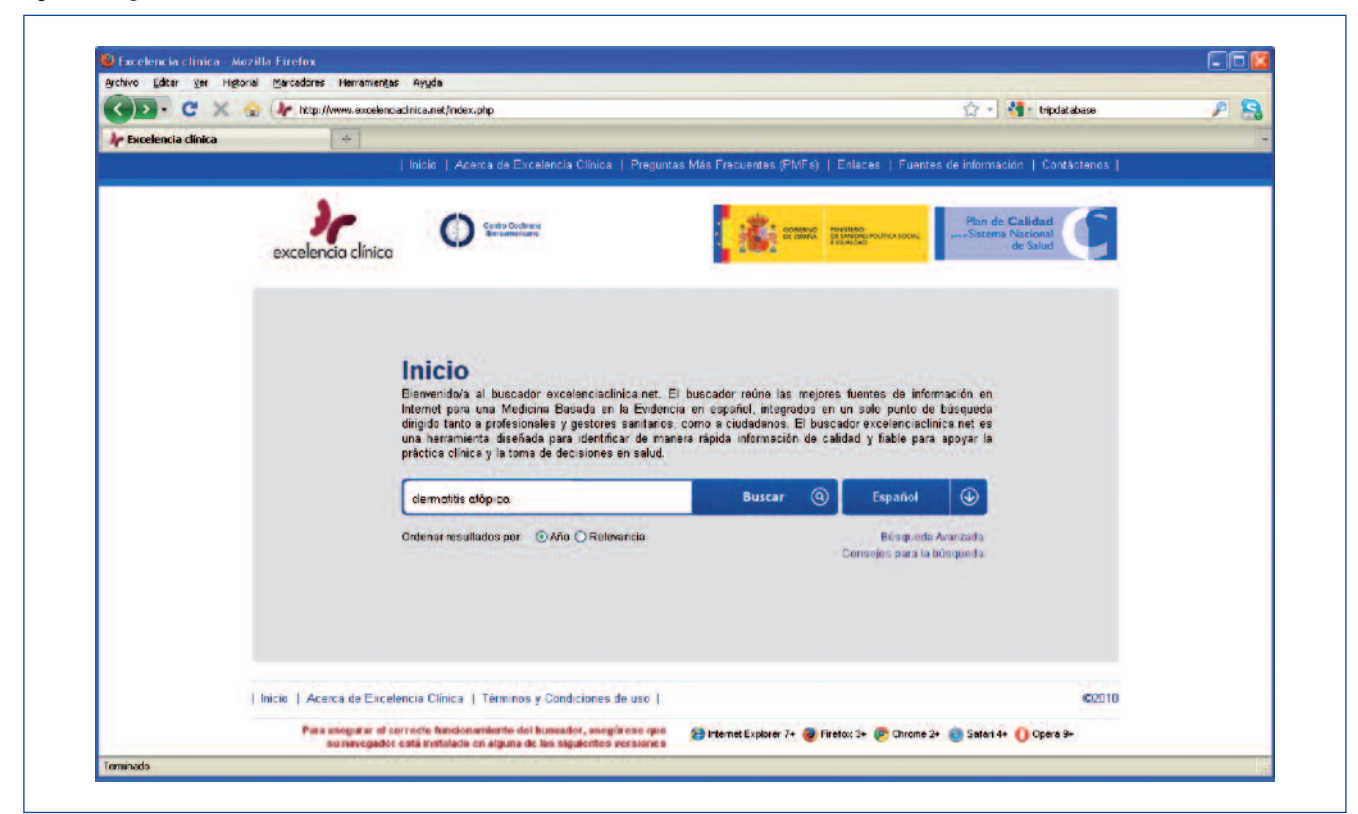

## Figura 15. Búsqueda avanzada de Excelencia Clínica

| Gene Fara In ulfor   | a Carcadores Herrameng | as Ayyda                                                                                                    |                                                             |                                         |                                                      |                                                                   |             |     |
|----------------------|------------------------|----------------------------------------------------------------------------------------------------|-------------------------------------------------------------|-----------------------------------------|------------------------------------------------------|-------------------------------------------------------------------|-------------|-----|
| Conter conter        | http://www.excelen     | ciaclinica.net/index.php/search/advanced/s/dermatitis atópica/Nes/o/2/dj                                                                                                    | 1                                                           |                                         |                                                      | 1 · 1                                                             | mecrolinius | A 8 |
| 👉 Excelencia clínica | +                      |                                                                                                    |                                                             |                                         |                                                      |                                                                   |             |     |
|                      |                        | Inicio   Acerca de Excelencia Clínica   Preguntas Más P                                                                                                    | recuentes (PMFs                                             | )   Enlaci                              | es   Fuentes                                         | de Información   Co                                               | ntáctenos   | î^  |
|                      | excelencia clínica     | Code Ordene<br>Excession                                                                                                    | acetto                                                      | A DEPARTMENT<br>DE SANDAR<br>FEJAN DAS  | POLÍTICA SOCIAL                                      | Plan de <b>Calidad</b><br>,,Sistema Nacional<br>de Salud          | C           |     |
|                      |                        | Búsqueda Avanzada<br>Deste este apartado potrá realizar su búsqueda tocalizár<br>tanto en el fluto como en el contenido de los resultados<br>págira de inicio, de ordenar los resultados por el año de p | idoia sólamente e<br>También dispone<br>Iblicación o por la | n el título<br>de la opci<br>relevancia | de los resulta<br>ón, de la mism<br>e de los resulta | dos del buscador, o<br>na manera que en la<br>idos de acuerdo con |             |     |
|                      |                        | res terminos que unice.<br>En el Historial de Búsquedas podrá recuperar las diferente<br>combinar diferentes pasos de búsqueda con los operador<br>(para relacionar diferentes términos de búsqueda)     | s consultas realiz<br>as booleanos OR                       | adas al bu<br>I (para rela              | uscador duram<br>Icionar términ                      | e la sesión, y podrá<br>os similares) y AND                       |             |     |
|                      |                        | dermatifis atópica                                                                                                    | Buscar                                                      | 0                                       | Español                                              |                                                                   |             |     |
|                      |                        | Buscar resultados en: ⓒ Título y contanicio () Título<br>Ordanar resultados por: ⓒ Año () Relevancia                                                                                                    |                                                             | Con                                     | sejos para la b                                      | üsqueda                                                           |             |     |
|                      |                        | Tistorial de Busquedas (vaciar)                                                                                                    |                                                             |                                         |                                                      |                                                                   |             |     |
|                      |                        |                                                                                                    |                                                             |                                         |                                                      |                                                                   |             |     |

## Figura 16. Página de resultados de Excelencia Clínica

| C. C X                | 🔬 🎶 http://www.excelenciaclinica.net/n                           | idex.php/search/w                                                                   |                                                                                 | ☆ · •                                                                            | - pimecrolinus                            | 19 |
|-----------------------|------------------------------------------------------------------|-------------------------------------------------------------------------------------|---------------------------------------------------------------------------------|----------------------------------------------------------------------------------|-------------------------------------------|----|
| le Excelencia clínica | *                                                                | Car Advantage                                                                       |                                                                                 |                                                                                  | Tel: Matter I.                            |    |
| S                     | Inicie   A                                                       | cerca de Excelencia Clínica   Pregunt                                               | as Más Frecuentes (PMFs)   Enlar                                                | ces   Fuentes de informació                                                      | n   Contáctenos                           | 1  |
|                       | 20                                                               |                                                                                     |                                                                                 | 100 mm                                                                           | Par in Califord<br>International Contract |    |
|                       | excelencia clínica                                               | dermetitis atópica                                                                  |                                                                                 | Buscar @ Esp                                                                     | anol 🕢                                    |    |
|                       |                                                                  | Buscar resultados en: 0<br>Ordenar resultados por: 0                                | Titulo y contenido 🔿 Titulo<br>Año 🔿 Relevancia                                 | B<br>Canseja:                                                                    | úsqueda Avanzada<br>: para la búsqueda    |    |
|                       | TODOS LOS RESULTADOS<br>- EN ESPAÑOL (14)<br>- EN INGLES (45)    | INFORMACIÓN PARA LA<br>PRÁCTICA ASISTENCIAL<br>EN ESPAÑIDE (11)<br>- EN INGLES (23) | BIFORMACIÓN PARA LA<br>GESTIÓN SANITARIA<br>- EN ESPAÑOL (1)<br>- EN INGLES (9) | INFORMACIÓN PARA I<br>CRUDADANOS Y PACIE<br>- EN ESPAÑOL (0)<br>- EN INGLES (22) | OS<br>NTES                                |    |
|                       | Resultados: 14 registros                                         |                                                                                     | Mostrar 50 resultados por pá                                                    | gina. Enviar email                                                               | Exportar                                  |    |
|                       | En Españal (14)   En Inglés (45)                                 |                                                                                     |                                                                                 | Ver los sinonimos utiliz                                                         | tedios                                    |    |
|                       | Eccerna<br>MEDLINE plus - 2010                                   |                                                                                     |                                                                                 | Ver liks traducciones u                                                          | rilizadas<br>resultados                   |    |
|                       | Evidencias en Pediatria - 2010                                   | eurina en la dermatifis atópica revisión                                            | sistemática y metanálisis                                                       | Filtrar por:                                                                     |                                           |    |
|                       | Asociaciones de pacientes y c<br>Agencia de Calidad dal SNS: a   | onsumidores<br>eguridaddelpaciente.es - 2010                                        |                                                                                 | Información para la pro<br>asistencial y gestion s<br>Revisiones sistemáticas    | anitaria<br>2                             |    |
|                       | Einformación y consejos sobre<br>FisterraSalud - 2009            | problemas de salud                                                                  |                                                                                 | Resúmenes basados el<br>evidencia<br>Presuntas cínicas                           | e i<br>nia 5<br>2                         |    |
|                       | Seguridad de los corticosteroid<br>Revisiones sistematicas Cochr | es tópicos en el embarazo<br>ane - 2009                                             |                                                                                 | Libros electrónicos<br>Informes de gestión<br>Otros materiales de inte           | t<br>O<br>res O                           |    |
|                       | La administración preventiva de                                  | Lactobacillus GG al final de la gestaci                                             | ón y al lactante no disminuye la                                                | Información para ciuda<br>pacientes                                              | adanos y                                  |    |

## Búsquedas en la Biblioteca Cochrane Plus

La Cochrane Library es una base de datos en lengua inglesa elaborada por la Colaboración Cochrane. Esta institución se organiza mediante grupos de profesionales que realizan revisiones sistemáticas a partir de ensayos clínicos controlados y revisiones de la evidencia más fiable a partir de otras fuentes. Con el fin de facilitar su uso en los países iberoamericanos se desarrolló la Biblioteca Cochrane Plus, la versión en español de la Cochrane Library. Desde el año 2003 se puede acceder a ella de forma gratuita desde España gracias a la financiación del Ministerio de Sanidad, Política Social e Igualdad:

http://www.update-software.com/Clibplus/clibplus.asp? Country=Espana

La pantalla inicial de la Biblioteca Cochrane Plus (pestaña Inicio) da información general de la base de datos. Las 4 siguientes pestañas (*Búsqueda simple, Búsqueda asistida, Historial, MeSH*) nos van a permitir realizar las búsquedas de diferentes maneras.

# ¿Cómo realizar una búsqueda en la Biblioteca Cochrane Plus?

Introduciendo los términos en castellano obtendremos las RS ya traducidas (todas, pero con una demora en la traducción de unos nueve meses desde que fueron publicadas en la Cochrane original), y los datos incluidos en bases castellanas (que Cochrane Plus añade a los de la Cochrane Library original, como por ejemplo Registro de Ensayos Clínicos Iberoamericanos, Kovacs, EAP, o Evidencias en Pediatría), pero perdemos todos los artículos no traducidos. No obstante, se puede realizar la búsqueda también con términos ingleses y así será igual que si hiciésemos la búsqueda en la Cohrane Library original (pero tener en cuenta, eso sí, que en este caso no accederemos a las RS en inglés ni a lo incluido en las bases añadidas por la Library Plus). Lo más recomendable parece, por tanto, realizar las búsquedas primero en español y luego en inglés, y finalizar la búsqueda en la base de datos Cochrane Library original (requiere suscripción) para recuperar las revisiones sistemáticas que todavía no hayan podido ser traducidas (www.thecochranelibrary.com/view/0/index.html).

Como en otras bases de datos, es posible combinar términos de búsqueda con los operadores OR, AND, NOT. También se puede utilizar el truncamiento (\*) para buscar distintas palabras con la misma raíz, y los paréntesis para agrupar parte de la búsqueda.

En la ventana precedida por la conjunción "en" (dentro de la pestaña *Búsqueda simple*) se nos permite restringir la bús-

queda a que las palabras clave aparezcan en: título, resumen, título y resumen o autor. Si la búsqueda la realizamos desde *Búsqueda asistida* podremos, además, restringir la búsqueda por fechas (intervalos de años) y por estados de las revisiones sistemáticas (nuevo, actualizado, sin comentarios, actualizado y con comentarios, retirado).

Los resultados obtenido en la búsqueda se agrupan según se encuentren en las diferentes bases de datos (en castellano: Revisiones Cochrane, Protocolos Cochrane – PRC–, Agencias de Evaluación de Tecnologías Sanitarias –AETS–, artículos de la revista Gestión Clínica y Sanitaria –GCS–, los resúmenes de la web temática de la Fundación Kovacs, los artículos traducidos en Bandolera de la revista secundaria original Bandolier, el Registro de Ensayos Clínicos Iberoamericanos - ECA-, los artículos de la revista argentina Evidencia Actualización en la Práctica Ambulatoria - EAP- y muy recientemente los artículos de la revista electrónica Evidencias en Pediatría – EeP–. En inglés: Registro Central Cochrane de Ensayos Controlados -RCT-, Other Published Reviews,-OPR-, la Base de Datos de Evaluación Económica del NHS – EED–, la Base de Datos de Evaluación de Tecnologías Sanitarias –HTA–, y el Registro Cochrane de Metodología – CMR–).

Después de cada búsqueda, el número de orden de la búsqueda y los términos de búsqueda se mostrarán en *Historial*. Su historial de búsqueda puede visualizarse haciendo clic en la pestaña *Historial*. Los usuarios registrados pueden también elegir almacenar y ejecutar de nuevo búsquedas previas. Para realizar búsquedas más complejas podemos utilizar el historial y los operadores AND, OR o NOT. Así, si queremos combinar la primera y cuarta búsquedas con el operador AND escribiremos en la ventana de búsqueda: #1 AND #4. Se recuperarán los documento que hayan aparecido en ambas búsquedas (la 1 y la 4). #1 NOT #4 recuperará todos los documentos de 1 excepto los que están también en 4.

#### ¿Cómo visualizar lo documentos?

Para visualizar los documentos deberemos clicar sobre su título en el panel de contenidos. Aparecerá el texto en una nueva pantalla desde donde podremos imprimirlo, visualizarlo en formato pdf o enviar comentarios sobre el mismo. También es posible guardar los documentos haciendo clic en guardar las referencias selecionadas (bajo la ventana de búsqueda).

#### Ejemplo práctico

Se desea responder a la pregunta que nos ocupa.

1. Introduce en la ventana de búsqueda los términos en

## Figura 17. Términos de búsqueda y primeros resultados

|                                  |                                                                            |                                               | 5 TH 43 (04-04                              |                                       |                                                    |
|----------------------------------|----------------------------------------------------------------------------|-----------------------------------------------|---------------------------------------------|---------------------------------------|----------------------------------------------------|
| Resultados de esta               | busqueda (DERMATITIS ATOPIC                                                | A) AND (PIMECRO                               | DLIMUS)                                     |                                       |                                                    |
| Mostrar: <u>Resultado</u>        | s en español ( 5 resultados )   Re                                         | sultados en inglés ( C                        | resultados     en 1                         | total 5                               |                                                    |
| Todos [5]                        | O Revisiones Cochrane [5]                                                  | FRC                                           | Protocolos Coch                             | rane (0)                              | Mans Agencias                                      |
| GCS Gestión [0]                  | K Kovacs [0]                                                               | Bandolera [0]                                 | A Registro [0]                              | FAP Eviden                            | tia [0] EVP Pedia                                  |
|                                  |                                                                            | Todos                                         |                                             |                                       |                                                    |
|                                  | et en vaya a la págin                                                      | a 1 de 1                                      | Resultados por pá                           | gina <u>10</u>   20   5               | 0   100                                            |
|                                  | Seleccione todos   Quite                                                   | a las selecciones   G                         | Guardar las referens                        | cias seleccionad                      | 86                                                 |
| 0 - 1 - 0000                     | 2009) Tratamientos tópicos para la                                         | psoriasis crónica en                          | placas                                      |                                       |                                                    |
| Anteces                          | entes La psoriasis crónica en pla<br>miento y escamación. El tratamie      | cas es el tipo más o<br>nto de primera línea  | común de psoriasis<br>i de la psoriasis cri | y se caracteriza<br>ónica en placas : | a por la presencia de e<br>son los tratamientos tó |
| incluide                         | s los análogos de la vitamina D, lo                                        | IS CO                                         |                                             | As on Real of                         |                                                    |
| O 🗐 2 (2008) P                   | robióticos para el tratamiento del en                                      | ccema                                         | to strativo pare al                         | accorne u al tra                      | amiente con prohiótico                             |
| conlieva                         | un pequeño nesgo de eventos ad                                             | versos.                                       | to electivo para el                         | eccerna, y er na                      | amento con problocio                               |
| O 🗐 3 (2007) E                   | xclusiones dietéticas para el eccerr                                       | na atópico establecid                         | 0                                           |                                       |                                                    |
| Puede h<br>ospecifi              | aber algún beneficio en la utilizac<br>la positiva frente a los huevo. Poc | ión de dietas libres :<br>as pruebas respalda | de huevo en los ne<br>an la utilización de  | onatos con pres<br>diversas dietas (  | inta alergia y que tiene<br>le exclusión en person |
| seleccia                         | nadas con eccema atópico, pero                                             | dicho efe                                     |                                             |                                       |                                                    |
| O 🗐 4 (2007) Ir                  | tervenciones psicológicas y educal                                         | ivas para el eczema a                         | atópico en niños                            | est de slamés s                       | allocated a file substance of                      |
| limitada                         | a la falta de ensayos disenados d<br>s sobre la efectividad de las interv  | e forma lígurosa (col<br>enciones educativas  | y psicológicas en                           | cuanto a ayuda                        | al tratamiento de la                               |
| enferme                          | dad en los niños con eczema ató                                            | pico. Las pruebas d                           |                                             |                                       |                                                    |
| O E 5 (2007) P                   | imecrolimus tópico para el eccema<br>crolimus tópico es menos efectivo     | que los corticostero                          | oides potentes mos                          | derados y el tacr                     | olimus al 0,1%. La fun                             |
| terapéut                         | ica del pimecrolimus tópico es inc                                         | cierta debido a la au                         | sencia de compara                           | aciones clave con                     | corticosteroides leves                             |
| Contraction of the second second | Sector Sector Sector                                                       |                                               |                                             |                                       |                                                    |

## Figura 18. Utilización de Historial para combinar búsquedas

| Buscar #                          | 4 OR #5 OR #6 en Titulo                                       | y resumen 💌 🕞 |  |  |  |
|-----------------------------------|---------------------------------------------------------------|---------------|--|--|--|
| Período de fechas:   Estado Todos |                                                               |               |  |  |  |
| Borrar                            |                                                               |               |  |  |  |
| Línea #                           | Término de búsqueda                                           | Resultados    |  |  |  |
| #1                                | PIMECROLIMUS:TA                                               | 161           |  |  |  |
| #2                                | ((PIMECROLIMUS) OR (TACROLIMUS) AND (ECCEMA) OR (ECCZEMA)).TA | 161           |  |  |  |
| #3                                | (DERMATITIS ATOPICA) AND (INMUNOMODULADORES)                  | 0             |  |  |  |
| #4                                | (DERMATITIS ATOPICA ) AND (PIMECROLIMUS)                      |               |  |  |  |
| #5                                | ((TACROLIMUS ) AND (DERMATITIS ATOPICA)):TA                   |               |  |  |  |
| #6                                | (ECCEMA) AND (PIMECROLIMUS OR TACROLIMUS)                     | 1             |  |  |  |
| #7                                | ((ECCEMA) OR (ECZEMA) AND (TACROLIMUS) OR (PIMECROLIMUS)): TA | 189           |  |  |  |
| #8                                | #4 AND #5 AND #6                                              |               |  |  |  |
|                                   |                                                               |               |  |  |  |
|                                   |                                                               |               |  |  |  |
|                                   |                                                               |               |  |  |  |

#### Figura 19. Visualización del documento recuperado

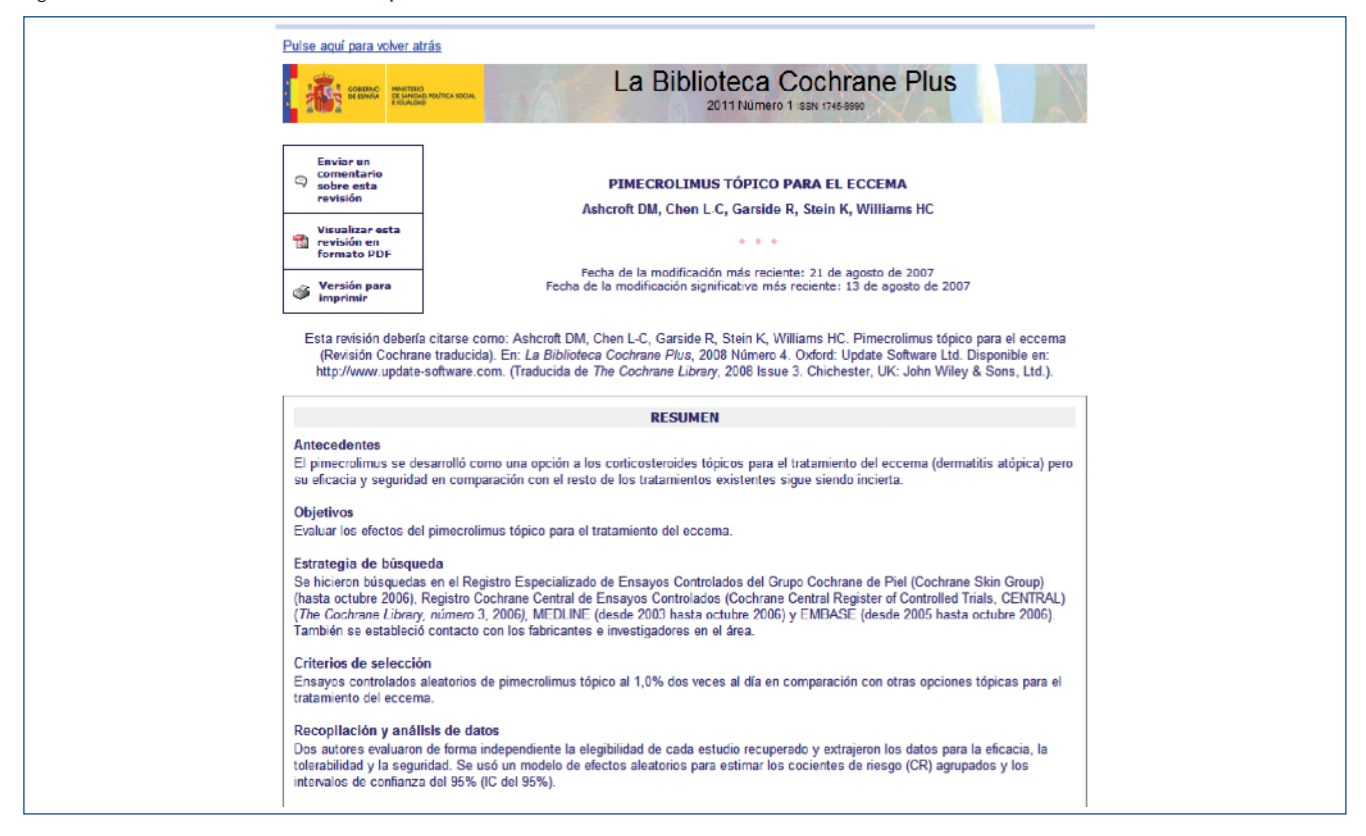

Figura 20. Revisión sistemática encontrada, en su versión pdf

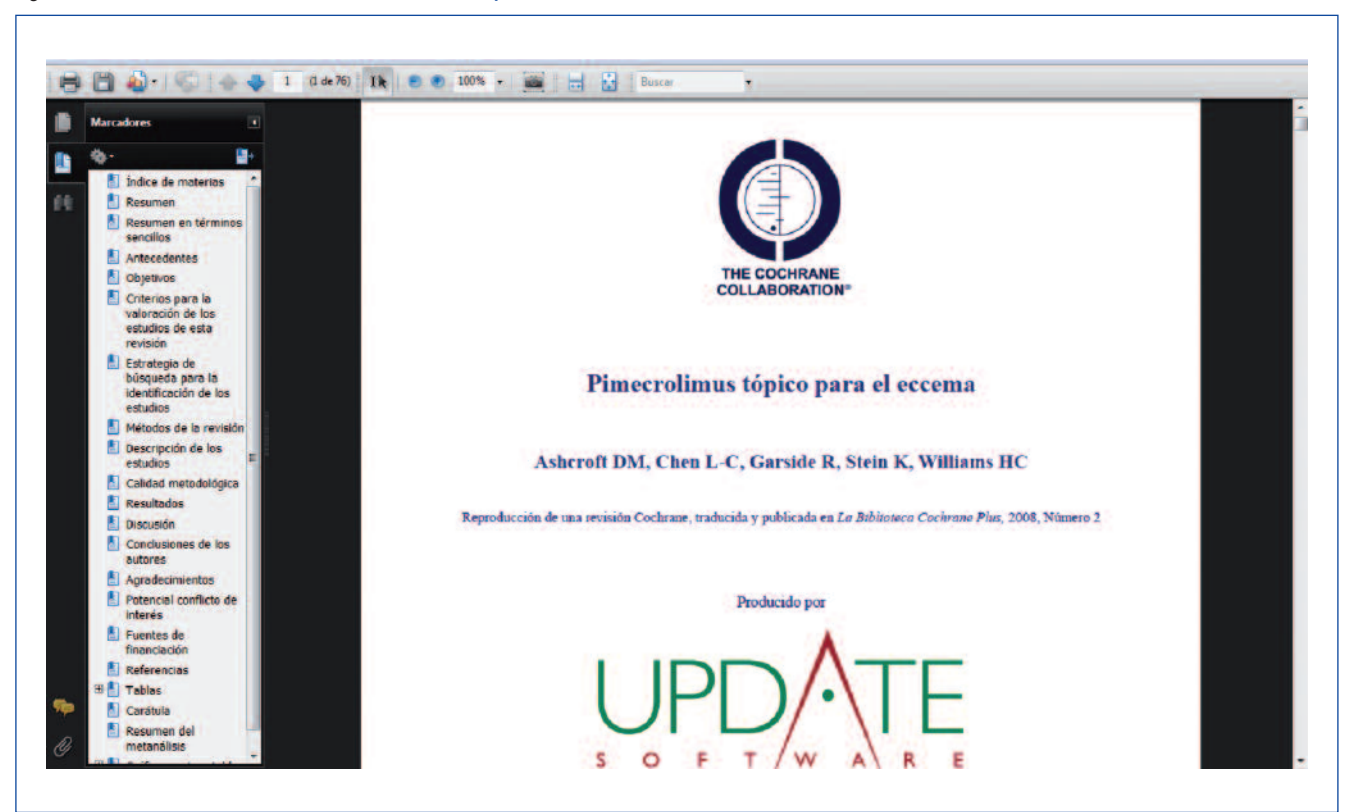

castellano: *dermatitis atópica* e *inmunomoduladores* (o inhibidores de la calcineurina, tacrolimus o pimecrólimus).

- 2. Hay algún documento en las diferentes bases de datos, aparecerá el número y eligiendo la pestaña se nos mostrarán los títulos (figura 17). Si el número de resultados nos parece excesivo podemos hacer una búsqueda más específica utilizando los recursos *Restingir la búsqueda* en "en" o a través del *Historial* (figura 18).
- Clicando en el título del documento accederemos al abstract (figura 19), o como en el caso del ejemplo si está disponible, a la revisión completa traducida (figura 20).

# **BIBLIOGRAFÍA**

**1.** Sacket DL, Rosenberg WM, Gray JA, Haynes RB, Richardson WS. Evidence based medicine: what it is and what it isn't. BMJ. 1996;312:71-2.

**2.** Sackett DL, Straus ShE, Richardson WE, Rosenberg W, Haynes RB. Introducción. En: Sackett DL, Straus ShE, Richardson WE, Rosenberg W, Haynes RB (eds.). Medicina basada en la evidencia. Cómo practicar y enseñar la MBE, 2.ª ed. Madrid: Ediciones Harcourt, S.A.; 2001. p. 1-10. **3.** García Vera C. Introducción a la Pediatría basada en evidencias. En: AEPap ed. Curso de actualización Pediatría 2003. Madrid: Exlibris Ediciones; 2003. p. 179-86.

**4.** Sackett DL, Straus ShE, Richardson WE, Rosenberg W, Haynes RB. Formulando preguntas clínicas contestables. En: Sackett DL, Straus ShE, Richardson WE, Rosenberg W, Haynes RB (eds.). Medicina basada en la evidencia. Cómo practicar y enseñar la MBE, 2.ª ed. Madrid: Ediciones Harcourt, S.A.; 2001. p. 11-24.

**5.** Logan S, Gilbert R. Framing questions. En: Moyer VA (ed.). Evidence based pediatrics and child health. Londres: BMJ Books; 2000. p. 3-7.

4. Oxford-Centre of Evidence Based Medicine. Focusing clinical questions [fecha de consulta 19 de octubre 2008]. Disponible en: http:// www.cebm.net/focus\_quest.asp

6. Nacional Health and Medical Research Council. How to review the evidence: systematic identification and review of the scientific literature. Canberra: Biotext; 2000 [fecha de consulta: 19 de octubre de 2008]. Disponible en: http://www.nhmrc.gov.au/publications/\_files/cp65.pdf

**7.** Fisterra.com. Atención Primaria en la Red. Buscar en MedLine con PubMed [fecha de consulta: 19 de Octubre 2008]. Disponible en: http:// www.fisterra.com/recursos web/no explor/pubmed.asp

8. National Library of Medicine.NLM. Tutorial de PubMed [fecha de consulta: 19 de octubre 2008]. Disponible en: www.nlm.nih.gov/bsd/Pub Med\_tutorial/m1001.html